| ŘÍDÍCÍ JEDNOTKA<br>PRO KŘÍDLOVÉ BRÁNY | 230V AC   | GATE AUTOMATIONS |
|---------------------------------------|-----------|------------------|
| Instalace a                           | nastavení |                  |
| <b>Q80A</b>                           |           |                  |
|                                       |           |                  |

#### Centrální řídící jednotka 230V pohonů pro jedno nebo dvoukřídlové brány

- Displej pro zobrazení průběhu programování a signalizace stavů.
- Elektronické nastavení síly, pracovní doby a zpomalení chodu a to odděleně pro každý motor zvlášť.
- Možnost automatického programování funkce s amperometrickou detekcí překážky nebo sekvenční ovládání s elektronickým nastavením síly a zpomalení pro každý motor zvlášť.
- Funkce rychlého opětovného uzavření.
- Funkce částečného otevření jednoho křídla pro chodce (pedestrian).
- Samostatné elektronické časý pro zpoždění druhého křídla dveří pro otevírání a zavírání.
- Funkce volby (priority) křídla brány pro otevření.
- Funkce světelné signalizace před spuštěním chodu pohonu.
- Možnost volby druhého rádiového kanálu (volitelné).
- Možnost napojení na elektrickou přípojku (volitelné).
- Funkce nastavení a uzavírání brány pomocí elektronického zámku.
- Integrovaný radiový přijímač 433.92MHz (64 kódů) kompatibilní dálkový ovladač s pevným nebo plovoucím kódem
- Vstup pro bezpečnostní lištu 8k2.
- Funkce vlastní diagnózy anomálií a poruch.

## TECHNICKÉ PARAMETRY

| Název                             | Q 80A, Q 80A-1D     |
|-----------------------------------|---------------------|
| Rozměry desky                     | 137 x 84 x 37 mm    |
| Rozměry boxu                      | 220 x 290 x 90 mm   |
| Hmotnost                          | 160 g               |
| Napájecí frekvence                | 230 ~ 50-60Hz       |
| Tolerance napájecího napětí       | -10% +20%           |
| Napájení / napájecí transformátor | 230V / 21Vac – 15VA |
| Pojistka                          | 5 A                 |
| Jmenovitý výkon                   | 600 W               |
| Maximální zatížení                | 3,5 A               |
| Příkon vklidu - bez zatížení      | 30 mA               |
| Maják - výstup                    | 24Vac, max 20 W     |
| Příslušenství - napájení          | 24 Vdc , max 5 W    |
| El. zámek - napájení              | 12Vdc, max 15 W     |
| Rozměry boxu                      | 220 x295x95mm       |
| Pracovní teplota                  | -20 +50 °C          |
| Krytí - stupeň ochrany            | IP55                |

PROTECO S.r.l. zastoupení pro ČR - DSTECHNIK.CZ s.r.o. Českobrodská 444, Praha 9, 190 12, tel. +420 777 338 228, 387 206 656, info@dstechnik.cz, www.dstechnik.cz

| VAKC         | DVÁNÍ A INSTALAČNÍ POKYNY                                                                     | str. 02           |
|--------------|-----------------------------------------------------------------------------------------------|-------------------|
| PKEH         | ED A POPIS KOMPONENIU                                                                         | str. U.           |
| ELEKI<br>2 1 | RICRE PRIPOJENI                                                                               | STr <b>. U</b>    |
| 3.1          | Připojení holoru                                                                              |                   |
| 3.3          | Připojení k el sili strant pro spuštění brány                                                 |                   |
|              | 3.3.1 Připojení s funkcí programu hodin - START trvalý                                        |                   |
|              | 3.3.2 Připojení klíčového spínače                                                             |                   |
| 3.4          | Tlačítko start pro otevření pro průchod osob                                                  |                   |
| 3.5          | Zapojení tlačítka STOP (nouzové tlačítko)                                                     |                   |
| 3.6          | Připojení fotobuněk                                                                           |                   |
|              | 3.6.1 Fotobuňky s bezpečnostní funkcí při zavíracím režimu                                    |                   |
| 0.7          | 3.6.2 Fotobunky s bezpecnostní tunkci pri otevirácim rezimu                                   | ata or            |
| 3.7          | <b>371</b> Zapojení lišty v zavíracím režimu                                                  | . SII. <b>U</b> i |
|              | 372 Zapojení lišty v otevíracím režimu                                                        |                   |
| 2.0          |                                                                                               |                   |
| 3.0          | PŘIPOJENÍ FL ZÁMKU str. 10                                                                    |                   |
| 3.10         | PŘIPOJENÍ A NASTAVENÍ MODULU PRO DRUHÝ KANÁL AUX / LIGHT / STROPNÍHO SVÍTIDLA                 |                   |
|              | 3.10.1 Nastavení druhého kanálu AUXstr. 11                                                    |                   |
|              | 3.10.2 Nastavení ovládání světla                                                              |                   |
|              | 3.10.3 Nastavení světla (stropní svítidlo)                                                    |                   |
| PROG         | RAMOVÁNÍ                                                                                      | str <b>. 1</b>    |
| 4.1          | PROGRAMOVÁNÍ DÁLKOVÝCH OVLADAČŮ                                                               | str. <b>12</b>    |
| 4.2          | PROGRAMOVACI MENU str. 14                                                                     |                   |
|              | 4.2.1 vyper programovaciho modu<br>Programování s gutomatickou funkcí detekcí překážek        |                   |
|              | Sekvenční programování                                                                        |                   |
|              | <b>4.2.2</b> Obnova původního, továrního nastavení                                            |                   |
|              | Výchozí nastavení pro pohony křídlové, posuvné a podzemní                                     |                   |
|              | výchozí nastavení pro ponový ramenove<br>Výchozí nastavení pro pohovy pojezdové               |                   |
| 4.3          | MENU NASTAVENÍ SÍLY MOTORU A CITLIVOSTI DETEKCE PŘEKÁŽKY                                      | str. <b>1</b> 7   |
|              | Nastavení síly - motoru 1                                                                     |                   |
|              | Nastavení síly - motoru2                                                                      |                   |
|              | Nastavení citlivosti detekce překážky - motoru 1 str. 18                                      |                   |
|              | Nastaveni citilvosti detekce prekazky - motoru 2                                              |                   |
| 4.4          | MENU NASTAVITELNYCH FUNKCI.                                                                   | str. <b>19</b>    |
|              | Funkce udeleni prednosli ddikoveno oviddace (kdo prvni uvede ponori v srAkt)<br>Funkce majáku |                   |
|              | Funkce ZPOMALENÍstr. 20                                                                       |                   |
|              | Funkce TEST FOTOBUNEK                                                                         |                   |
|              | FUNICE RAZ DOVRENI<br>Funice DOBA SEPNUTÍ ZÁMKU                                               |                   |
|              | Funkce SOFT START                                                                             |                   |
|              |                                                                                               |                   |
|              | Funkce EXTERNÍHO TLAČÍTKA                                                                     |                   |
|              | Funkce TEST MOTORU                                                                            |                   |
|              | Funkce BLIKÁNÍ                                                                                |                   |
| 4.5          | Menu NASTAVENÍ ČASU                                                                           | str. <b>2</b> 4   |
|              | Zpoždění otevírání mezi křídly                                                                |                   |
|              | Zpoždění zavírání mezi křidly<br>Nastavení času automatické zavření                           |                   |
|              | Nastavení času zavření částečného průchodu                                                    |                   |
|              | Nastavení času částečného chodu - motor 1                                                     |                   |
|              | Nastavení času zaomalení - motor 1<br>Nastavení času znomalení - motor 1                      |                   |
|              | Nastavení času zpomalení - motor 2str. 27                                                     |                   |
|              | Nastavení času pro chodce                                                                     |                   |
| 4.6          | Menu PŘÍSLUŠENSTVÍ                                                                            | str. <b>28</b>    |
|              | Ilačítko vstupu STOP                                                                          |                   |
|              | FOTODUNKA VSTUPU ZAVKENO                                                                      |                   |
|              |                                                                                               | -1 -              |
| Onla         | 50VAN LAVAD                                                                                   | str. 2            |
| Instal       | ace boxu rAku4                                                                                | str. 3            |
|              | 100N S 00P00Y                                                                                 | str. 3            |
| Naklo        |                                                                                               |                   |

technik.

# 1. VAROVÁNÍ A TIPY PRO INSTALACI

UPOZORNĚNÍ: Tento návod obsahuje důležité informace pro bezpečnost osob. Nesprávná instalace nebo nesprávné použití může způsobit vážné škody na zdraví a majetku.

Pečlivě si přečtěte tento návod, zvláštní pozornost věnujte sekcím označeným:

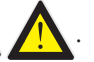

Uchovávejte tento návod na bezpečném a chráněném místě pro budoucí použití.

Zabraňte, aby si děti mohli hrát s vybavením nebo s pevnými ovládacími zařízeními. Udržujte dálkové ovladače mimo dosah dětí.

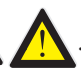

Před připojením nebo jakýmkoli zákrokem na elektronické řídicí jednotce vždy vypněte napájení.

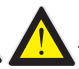

Vždy připojte zemnicí vodič.

Zapojení, programování a uvedení do provozu centrální řídící jednotky by mělo být prováděno kvalifikovaným a zkušeným personálem, v plném souladu s ustanoveními zákonů, pravidel a předpisů, se zvláštním důrazem na požadavky normy EN 12445.

Tento přístroj je určen k použití výhradně s dodávaným napájecím zdrojem (transformátorem).

Zařízení musí být začleněno do pevné elektroinstalace v souladu se schématem zapojení a pokyny (viz odstavec 3).

V případě pohonu pomocí tlačítka, se ujistěte, že v příslušné dráze vrat nestojí žádní lidé ani jiné překážky.

Pravidelně přístroj kontrolujte a zkontrolujte, zda nejeví známky opotřebení nebo poškození kabelů. Pokud by byla nutná oprava, nepoužívejte přístroj, dokud se neobnoví správná funkčnost systému.

Centrální správa umožňuje ovládat automatické brány dvoukřídlé nebo jednokřídlé.

Pro použití u jednokřídlové brány věnujte zvláštní pozornost oddílům označených touto ikonou:

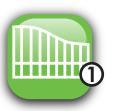

# SCHÉMA A POPIS SOUČÁSTÍ

2.

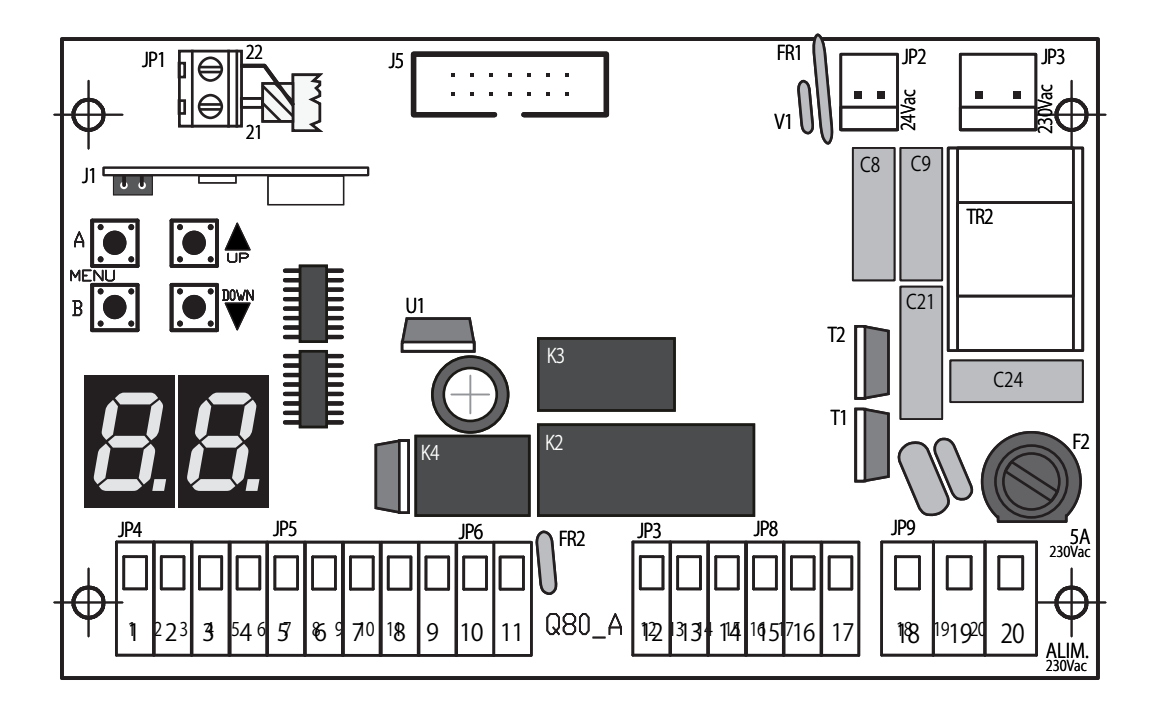

DISPLAY = displej

| J1                                                   | = rádiový modul                                                                                                    |
|------------------------------------------------------|----------------------------------------------------------------------------------------------------|
| J5                                                   | = konektor pro připojení přídavných modulů                                                                                                    |
| F2                                                   | = lineární sériová pojistka 230V 5A                                                                                                    |
| FR1                                                  | = vratná pojistka 24V 1,6A                                                                                                    |
| FR2                                                  | = vratná pojistka 24V 0,6A                                                                                                    |
| V1                                                   | = varistor sekundární                                                                                                    |
| K2/K3                                                | = relé motory                                                                                                    |
| K4                                                   | = blikací relé                                                                                                    |
| TR2                                                  | = filtr                                                                                                    |
|                                                      |                                                                                                    |
|                                                      |                                                                                                    |
| JP1                                                  | = Externí anténa                                                                                                    |
| JP1<br>JP2                                           | = Externí anténa<br>= Sekundární konektor 24V ac                                                                                                    |
| JP1<br>JP2<br>JP3                                    | = Externí anténa<br>= Sekundární konektor 24V ac<br>= Primární konektor 230 V ac                                                                                                    |
| JP1<br>JP2<br>JP3<br>JP4                             | = Externí anténa<br>= Sekundární konektor 24V ac<br>= Primární konektor 230 V ac<br>= vstupní svorka CONTROL (ŘÍZENÍ)                                                                                                    |
| JP1<br>JP2<br>JP3<br>JP4<br>JP5                      | = Externí anténa<br>= Sekundární konektor 24V ac<br>= Primární konektor 230 V ac<br>= vstupní svorka CONTROL (ŘÍZENÍ)<br>= napájení FOTOBUŇKA                                                                                                    |
| JP1<br>JP2<br>JP3<br>JP4<br>JP5<br>JP6               | = Externí anténa<br>= Sekundární konektor 24V ac<br>= Primární konektor 230 V ac<br>= vstupní svorka CONTROL (ŘÍZENÍ)<br>= napájení FOTOBUŇKA<br>= Vstupní svorka FLASHER (BLIKAČ)                                                                                                    |
| JP1<br>JP2<br>JP3<br>JP4<br>JP5<br>JP6<br>JP7        | = Externí anténa<br>= Sekundární konektor 24V ac<br>= Primární konektor 230 V ac<br>= vstupní svorka CONTROL (ŘÍZENÍ)<br>= napájení FOTOBUŇKA<br>= Vstupní svorka FLASHER (BLIKAČ)<br>= Terminál 1 MOTOR (M1)                                                                                          |
| JP1<br>JP2<br>JP3<br>JP4<br>JP5<br>JP6<br>JP7<br>JP8 | <ul> <li>= Externí anténa</li> <li>= Sekundární konektor 24V ac</li> <li>= Primární konektor 230 V ac</li> <li>= vstupní svorka CONTROL (ŘÍZENÍ)</li> <li>= napájení FOTOBUŇKA</li> <li>= Vstupní svorka FLASHER (BLIKAČ)</li> <li>= Terminál 1 MOTOR (M1)</li> <li>= Terminál 2 MOTOR (M2)</li> </ul> |

## TLAČÍTKA displeje

| A 💽 | ENTER / výběr menu                                      |
|-----|---------------------------------------------------------|
| В   | EXIT / výstup                                           |
|     | UP / nahoru nebo příkaz ke SPUŠTĚNÍ (mimo programování) |
|     | DOWN / dolů nebo CHODEC START (mimo programování)       |
|     |                                                         |

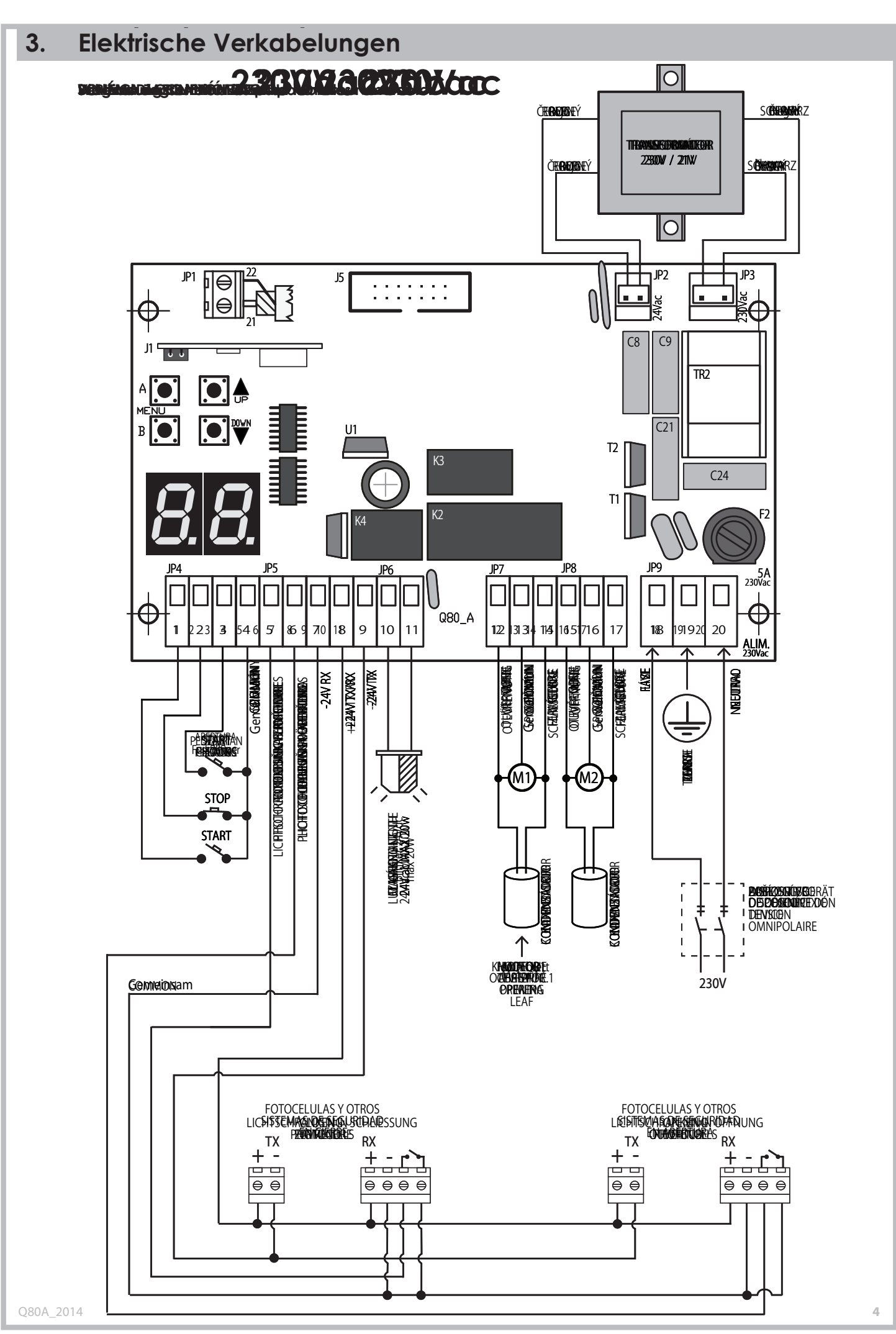

PROTECO S.r.l. zastoupení pro ČR - DSTECHNIK.CZ s.r.o. Českobrodská 444, Praha 9, 190 12, tel. +420 777 338 228, 387 206 656, info@dstechnik.cz, www.dstechnik.cz

#### JP1 = SVORKA EXTERNÍ ANTÉNY

21 anténní kabel (SIGNÁL)

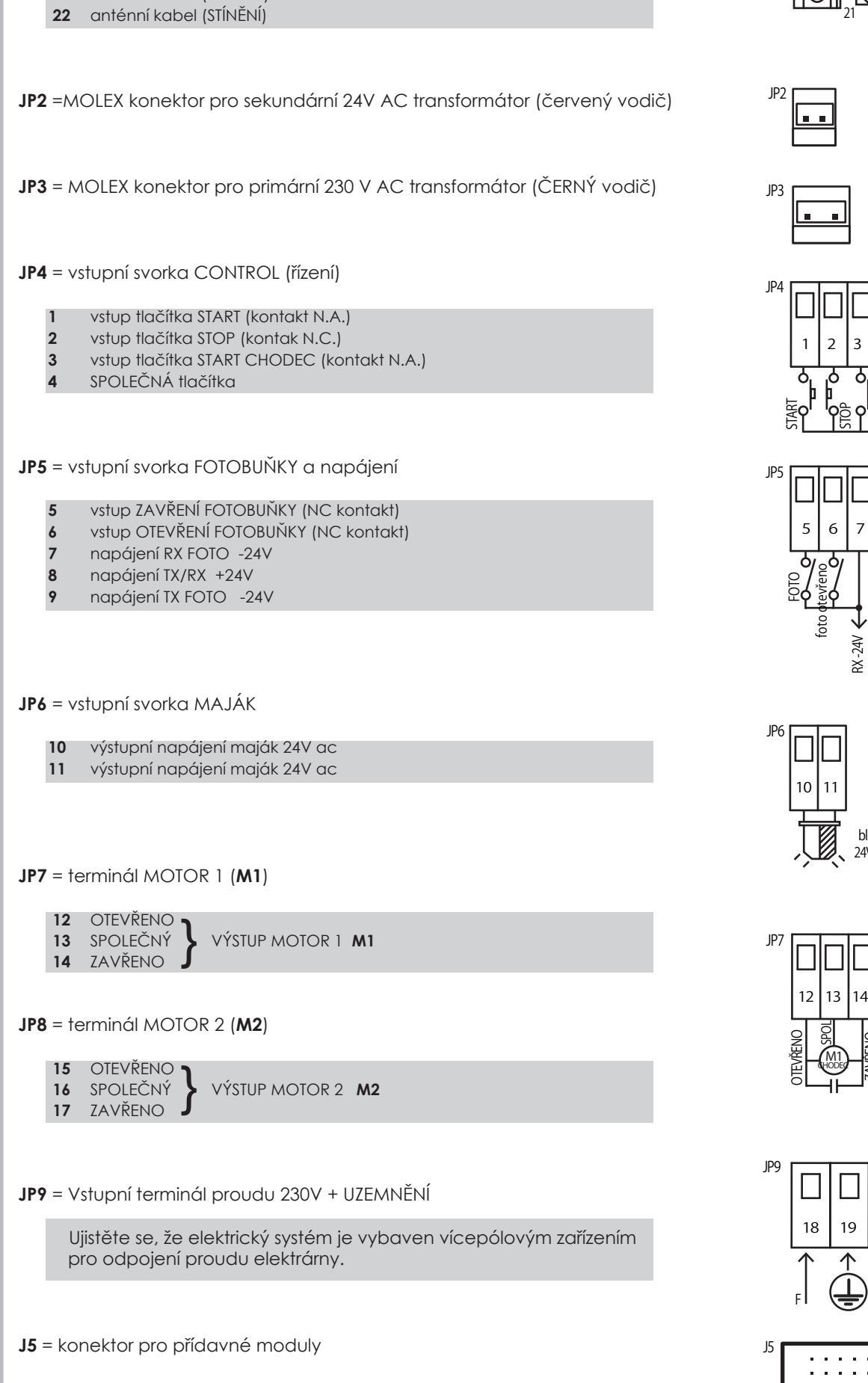

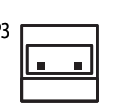

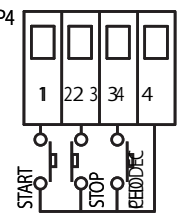

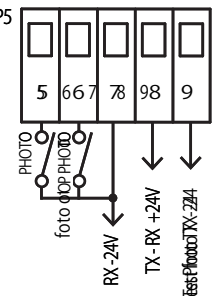

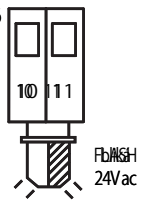

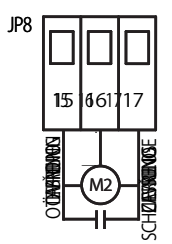

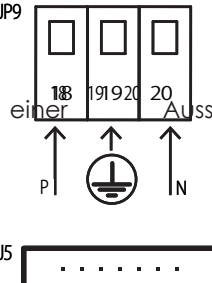

## 3.1 TYPY POHONŮ A JEJICH ZAPOJENÍ

M1 motor 1 → křídlo brány, které se otevírá jako první a zavírá do druhého křídla.
 M2 motor 2 → křídlo brány, které se otevírá a zavírá jako druhé do prvního křídla.

Připojte motor 1 M1 na svorky 12 - 13 - 14 terminálu JP7. Připojte motor 2 M2 na svorky 15 - 16 - 17 terminálu JP8.

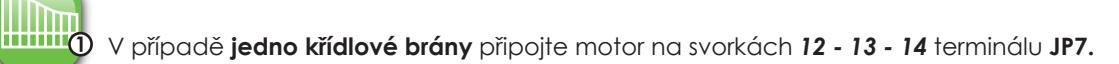

Určete typ pohonu, který instalujete a propojení, jak je uvedeno v následující tabulce:

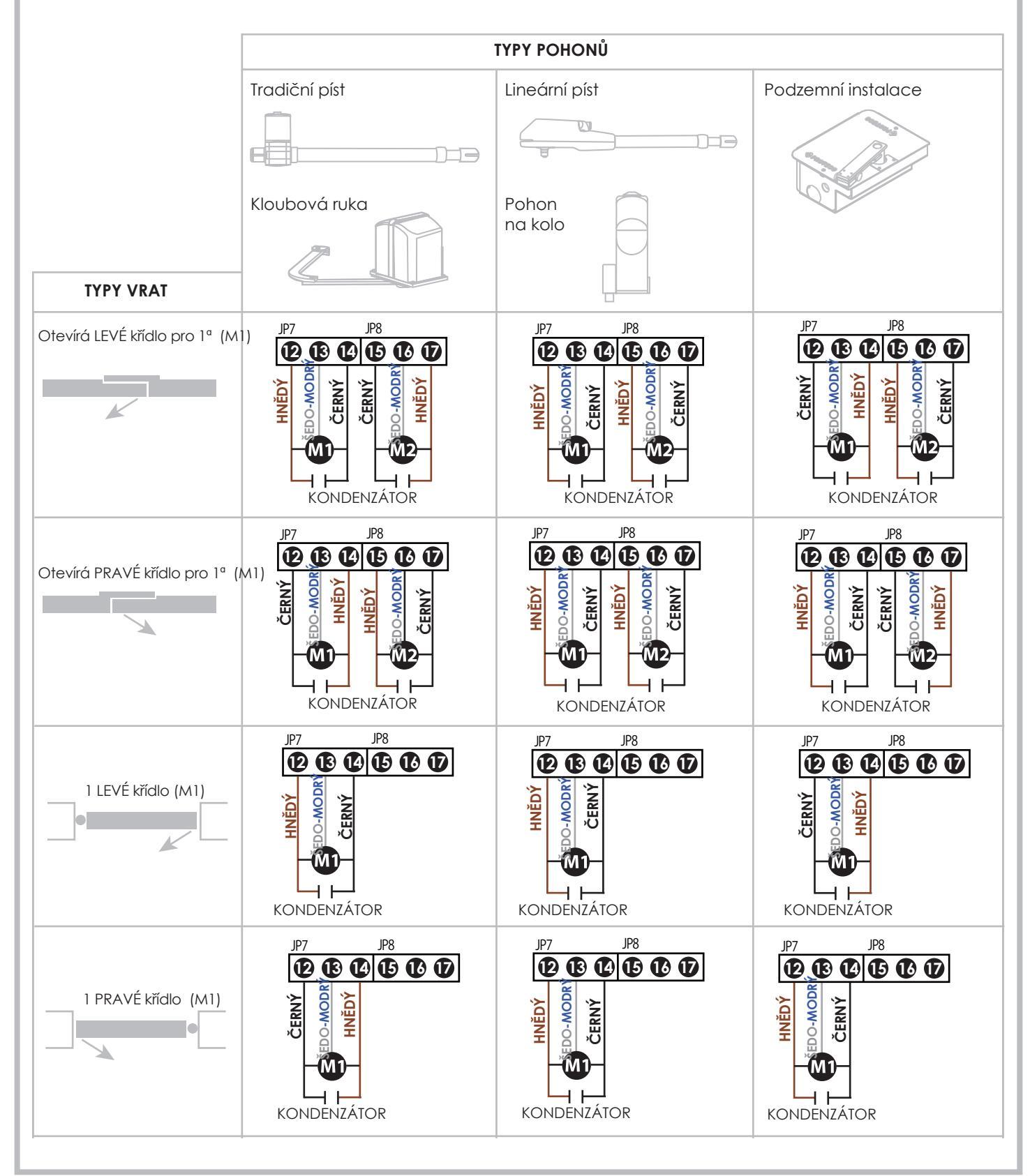

PROTECO S.r.l. zastoupení pro ČR - DSTECHNIK.CZ s.r.o. Českobrodská 444, Praha 9, 190 12, tel. +420 777 338 228, 387 206 656, info@dstechnik.cz, www.dstechnik.cz

#### 3.2 PŘIPOJENÍ NAPÁJENÍ ZE SÍTĚ

Přívodní napájecí kabel ze sítě do řídící jednotky musí být opatřen vícepólovým vypínačem pro odpojení sítě dle příslušné hodnoty proudu.

Připojte napájení 230V na svorky **18-19-20** terminál JP9, podle schématu (18 FÁZE a 20 NULA)

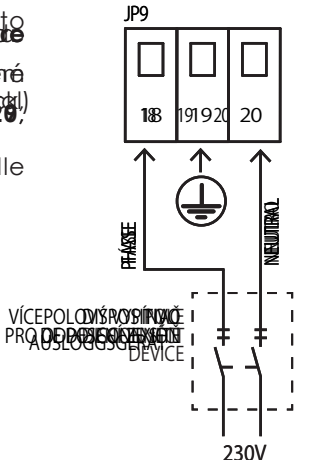

## 3.3 PŘIPOJENÍ TLAČÍTKA START

Tlačítko **START** můžete připojit na svorky **1 a 4** terminálu **JP4** (N.A. kontakt)

Další tlačítko START může být připojeno paralelně (N. A. kontakt).

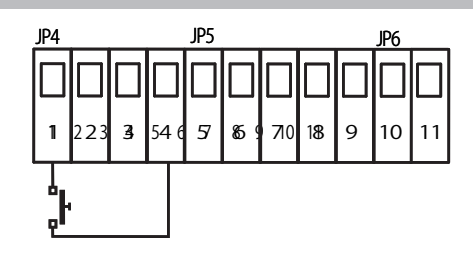

#### 3.3.1 PŘIPOJENÍ HODIN (ČASOVAČE) S FUNKCÍ TRVALÝ START

K zařízení je možné připojit hodiny (časovač) (N. A. kontakt) na svorky **1** a **4** terminálu **JP4**.

# vač) (N. A. kontakt)

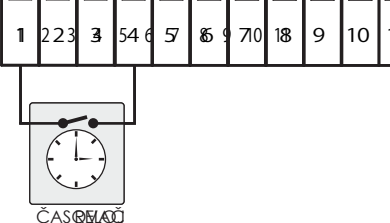

5 6

8

9 10

#### 3.3.2 PŘIPOJENÍ KLÍČOVÉHO SPÍNAČE

K zařízení lze připojit klíčový spínač (N. A. kontakt) s funkcí START na svorky 1 a 4 terminálu JP4.

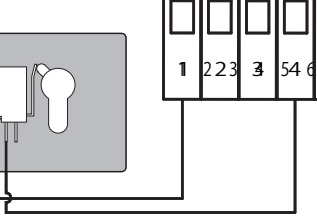

## 3.4 PŘIPOJENÍ TLAČÍTKA PRO PĚŠÍ

Tlačítko Start chodec (N. A.) můžete připojit na svorky 3-4 terminálu JP4.

Více tlačítek Start chodec může být připojeno paralelně.

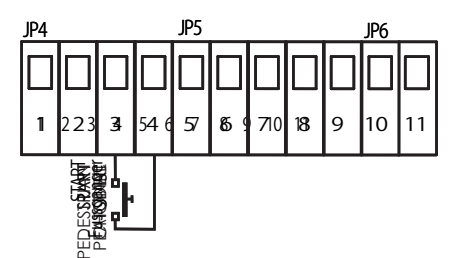

## 3.5 PŘIPOJENÍ TLAČÍTKA STOP (NOUZOVÉ TLAČÍTKO)

Tlačítko STOP (kontakt tlačítka NC) připojte k terminálům číslo 2-4 na svorkovnici JP4. Další bezpečtnostní tlačítka STOP je možné připojit do série (NC kontakt).

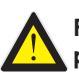

Připojení tlačítka STOP pro nouzové vypnutí je důležité pro bezpečnost osob a majetku

Nota: Chcete-li dočasně vypnout tlačítko Stop během instalace, použijte parametr **P** | a vyberte **() ()** VSTUP BEZ FUNKCE.

#### 3.6 PŘIPOJENÍ FOTOBUNĚK

#### 3.6.1 Fotobuňka pro bezpečné ZAVÍRÁNÍ

Napájejte fotobuňky přes výstupy 7-8-9 svorkovnice JP5.

Připojte kontakt fotobuňky (N.C.) ke svorkám 5-7 na svorkovnici JP5.

Dodatečný pár fotobuněk může být připojen prostřednictvím připojení do SÉRIE (N.C.).

- Překážka, která zakrývá rozsah fotobuněk během závěrečné fáze, způsobuje STOP automatizace a manévrovací zvrat 1,5 sekundy později.
- Stínění fotobuněk během otevírání neovlivňuje běžný cyklus automatizace.

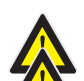

Pro zajištění bezpečnosti osob a objektů je nezbytné instalovat nejméně 1 pár fotobuněk pro bezpečnost uzavření.

Poznámka: Chcete-li dočasně deaktivovat uzavřené bezpečnostní fotobunky, postupujte pouze v průběhu instalace a nastavte parametr VSTUP DEAKTIVOVÁN.

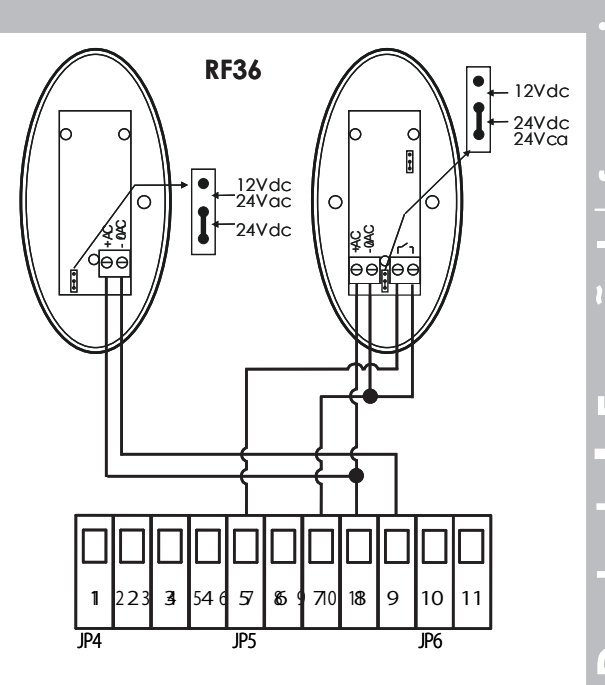

23

Ð

5 6

STOP

4

8

10

7

NOUZOVÉ TLAČÍTKO

#### 3.6.2 Fotobuňka pro bezpečné OTEVÍRÁNÍ

Napájejte fotobuňky přes výstupy 7-8-9 svorkovnice JP5.

Připojte kontakt fotobuňky (N.C.) ke svorkám 6-7 na svorkovnici JP5.

Dodatečný pár fotobuněk může být připojen prostřednictvím připojení do SÉRIE (N.C.).

- Překážka, která ztlumí paprsek FOTOBUNĚK během fáze otevření, způsobuje okamžitý STOP manévru.
- Automatizace pokračuje v operaci otevírání, jakmile je akční rádius z fotobuněk volný.

Pro bezpečnost osob a předmětů je nezbytné nainstalovat nejméně 1 pár fotobuněk pro OTEVŘENÍ.

Poznámka: Chcete-li dočasně vypnout otevírání bezpečnostních fotobuněk, postupujte pouze během fáze instalace a zvolte možnost VYPNUTO

ΡQ

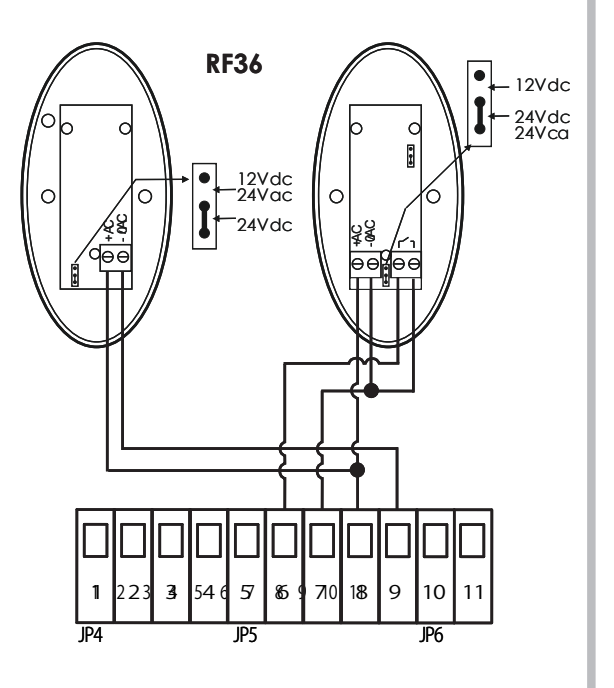

| <b>4</b> .                          | P                              | ROGRAMOVÁN                                                                                                   | Í                                              |                                                                                                    |                                 |
|-------------------------------------|--------------------------------|----------------------------------------------------------------------------------------------------|------------------------------------------------|----------------------------------------------------------------------------------------------------|---------------------------------|
|                                     |                                |                                                                                                    | Display                                        | Descrizione                                                                                                    |                                 |
| A                                   | pro                            | vstup do menu                                                                                                | 88                                             | Menu RÁDIO                                                                                                    |                                 |
|                                     |                                |                                                                                                    | 66                                             | Menu PROGRAMOVÁNÍ                                                                                                    |                                 |
|                                     |                                |                                                                                                    | FF                                             | Menu SÍLA MOTORU / CITLIVOST                                                                                                    |                                 |
|                                     |                                | turzoní                                                                                                    | <u>H H</u>                                     | Menu SPECIÁLNÍ FUNKCE                                                                                                    |                                 |
|                                     | pc                             | n vizerii                                                                                                    | LL                                             | Menu ČAS                                                                                                    |                                 |
| в                                   | ΕX                             | IT / výstup                                                                                                  | <u> </u>                                       |                                                                                                    |                                 |
| <b>U</b><br>Ovlád                   | ací r                          | anel je vybaven pro pou                                                                                      | ití s rádiov                                   | Ú Citac (00.00.00 posuvne cislice maximalni 99.99.99)                                                                                     | kódem                           |
| Před s<br>Jakmil<br>pevný<br>dálkov | ouště<br>e bu<br>m kó<br>vé ov | ním programování je nut<br>de uložen první dálkový o<br>dem, pokud je první dálko<br>ľádání s plovoucím kóde | mé určit typ<br>ovladač, b<br>ový ovladc<br>m. | o dálkového ovládání.<br>ude ovládací panel pracovat pouze s dálkovými ovladači<br>ič uložen v pevném kódu nebo plovoucím kódem, pokud je | tohoto typu, s<br>první uložené |
| 4.1                                 | 8                              | 🔒 Menu RÁDIO                                                                                                 |                                                |                                                                                                    |                                 |
| Můžet                               | e ulo                          | žit maximálně 64 různých                                                                                     | ı kódů rádi                                    | α.                                                                                                    |                                 |
| Stiskně                             | ete tlo                        | ačítko A 💽 pomocí tlo                                                                                        | ačítek 💽                                       | ▲ 💽 ₩ vyberte menu 🛛 🖁 🖁                                                                                                    |                                 |
| pak sti                             | sknu                           | tím tlačítka A 💽 vstou                                                                                       | oíte do me                                     | enu RADIO: na displeji se zobrazí 🔒 –                                                                                                    |                                 |
| Domo                                |                                |                                                                                                    | volto pabí                                     |                                                                                                    |                                 |
| Pomo                                |                                |                                                                                                    |                                                | aku podmenu:                                                                                                    |                                 |
| 81                                  |                                | Uložení nového dálko                                                                                         | ového ov                                       | vládání pomocí funkce START                                                                                                    |                                 |
|                                     | 1                              | Pomocí tlačí 💽 🌲 💽                                                                                           | ₩ př                                           | ejděte na nabídku, dokud se na displeji nezobrazí:                                                                                        | 81                              |
|                                     | 2                              | Nyní držte stisknuté tlačí<br>A [] na ovládacím p<br>Na displeji se zobrazí j                                | tko dálkov<br>banelu.<br>bozice uklá           | ého ovladače a současně stiskněte tlačítko<br>adání nového rádiového kódu.                                                                | 0  <br>0 2<br>6 4 (max)         |
|                                     | 3                              | Pokud se na displeji obje<br>znamená to, že paměť                                                            | eví symbol<br>je plná a n                      | ení místo pro uložení nového kódu.                                                                                                    | FL                              |
|                                     | Op                             | bakujte kroky 1 a 2 pro ulc                                                                                  | ožení dalšíc                                   | h dálkových ovladačů s funkcí START.                                                                                                    | 1                               |
|                                     | 4                              | Stiskněte tlačítko <sup>B</sup> 💽<br>potom stiskněte znovu t                                                 | pro návrc<br>lačítko                           | it do předchozího menu,<br>B 💽 dokud se na displeji nezobrazí:                                                                            | <b>5 d</b><br>(parametr uložen) |
|                                     |                                | nebo počkejte (20 seku                                                                                       | nd) pro au                                     | tomatické ukončení programování.                                                                                                    | (1                              |
|                                     |                                |                                                                                                    |                                                |                                                                                                    |                                 |
| 82                                  |                                | Uložení dálkového o                                                                                          | vládání <sub>l</sub>                           | pomocí PĚŠÍ START                                                                                                    |                                 |
|                                     | 1                              | Pomocí tlač 🂽 🛔 💽                                                                                            | př                                             | ejděte na nabídku, dokud se na displeji nezobrazí:                                                                                        | 82                              |
|                                     | 2                              | Nyní držte stisknuté tlačí                                                                                   | tko dálkov                                     | ého ovladače a současně stiskněte tlačítko                                                                                                |                                 |
|                                     |                                | A[●] na ovládo<br>Na displeji se zobrazí j                                                                   | acím panel<br>Dozice uklá                      | lu.<br>adání nového rádiového kódu.                                                                                                    |                                 |
|                                     |                                |                                                                                                    | <i>.</i>                                       |                                                                                                    | (max) ר ס                       |
|                                     | 3                              | znamená to, že paměť                                                                                         | evi symbol<br>je plná a n                      | ení místo pro uložení nového kódu.                                                                                                    | FL                              |
|                                     | Op                             | pakujte kroky 1 a 2 pro ulc                                                                                  | ožení dalšíc                                   | h dálkových ovladačů s funkcí PĚŠÍ START.                                                                                                 |                                 |
|                                     | 4                              | Stiskněte tlačítko <sup>g</sup> 💽<br>potom stiskněte znovu t                                                 | pro návrc<br>lačítko                           | it do předchozího menu,<br>B O dokud se na displeji nezobrazí:                                                                            | <b>5 d</b><br>(parametr uložen) |
|                                     |                                | nebo počkejte (20 seku                                                                                       | nd) pro au                                     | tomatické ukončení programování.                                                                                                    |                                 |
|                                     |                                |                                                                                                    |                                                |                                                                                                    |                                 |

PROTECO S.r.I. zastoupení pro ČR - DSTECHNIK.CZ s.r.o. Českobrodská 444, Praha 9, 190 12, tel. +420 777 338 228, 387 206 656, info@dstechnik.cz, www.dstechnik.cz

|    | Musíte nainstalovat volitelný rádiový modul AUX                                                         |                   |
|----|----------------------------------------------------------------------------------------------------|-------------------|
| 1  | Pomocí tlačí 💽 🌲 💽 🖤 přejděte na nabídku, dokud se na displeji nezobrazí:                               | 83                |
| 2  | Nyní držte stisknuté tlačítko dálkového ovladače a současně stiskněte tlačítko                          | 01                |
|    | A na ovládacím panelu.<br>Na displeji se zobrazí pozice ukládání nového rádiového kódu.                 |                   |
| 3  | Pokud se na displeji objeví symbol<br>znamená to, že naměť je plná a není místo pro uložení nového kódu | FL                |
| 0  | pakujte kroky 1 a 2 pro uložení dalších dálkových ovladačů pro DRUHÝ RÁDIOVÝ KANÁL                      |                   |
|    |                                                                                                    |                   |
| 4  | quindi premere nuovamente il tasto 3 🖸 finchè il display indica:                                        | (parametr uk      |
|    | nebo počkejte (20 sekund) pro automatické ukončení programování.                                        | 1                 |
|    |                                                                                                    |                   |
| _  |                                                                                                    |                   |
|    | Smazani jednofliveho ulozeneho kodu                                                                     |                   |
| 1  | Pomocí tlačí 💽 🌲 💽 🖤 přejděte na nabídku, dokud se na displeji nezobrazí:                               | 84                |
| 2  | Stiskněte tlačítko 🗚 💽 pro potvrzení.                                                                   |                   |
| 3  | Pomocí tlač 🏹 💭 vyberte pozici rádiového kódu, který chcete smazat                                      | 0 I (             |
| 4  | Podržte tlačítko <sup>A</sup> asi 5 sekund, dokud se na displeji nezobrazí                              | 58                |
| 5  | Uvolněte tlačítko 🍯 pro návrat do pohotovostního režimu                                                 |                   |
| Ор | akujte postup a odstraňte další uložené kódy.                                                           |                   |
| 6  | Stiskněte tlačítko <sup>®</sup> () pro návrat do předchozího menu,                                      | Sd                |
|    | nebo počkejte (20 sekund) pro gutomatické ukončení programování                                         | (parametr ul      |
|    |                                                                                                    |                   |
|    |                                                                                                    |                   |
|    | Smazání všech uložených kódů                                                                            |                   |
| 1  | Pomocí tlačí 💽 🖨 💽 🖤 přejděte na nabídku, dokud se na displeji nezobrazí:                               | 85                |
| 2  | Podržte tlačítko Asi 10 sekund, dokud se nezobrazí na displeji                                          | Sd                |
| 3  | Uvolněte tlačítko 🍋 pro návrat do pohotovostního režimu                                                 |                   |
|    | Stiskněte tlačítkov 🔲 pro pávrat do předchozího menu                                                    | с.,               |
| 4  | potom stiskněte znovu tlačítko B dokud se na displeji nezobrazí:                                        | DC<br>(parametruk |

| 4.2                         | E                         | E Menu PROGRAMOVÁNÍ                                                                                                    |              |
|-----------------------------|---------------------------|----------------------------------------------------------------------------------------------------|--------------|
| Stiskně<br>pak sti<br>Pomoc | ete tlø<br>sknu<br>cí tla | lačítko <sup>A</sup> 💽 a pomocí tlačítek 💽 🏠 💽 🖤 zvolte menu 🕻 C<br>utím tlačítka <sup>A</sup> 💽 vstoupíte do menu PROGRAMOVÁNÍ: na displeji se zobrazí C _<br>ačíte 💭 🌲 💽 🖤 zvolte požadováné podmenu                               |              |
| []                          | 4.2                       | 2.1 Volba režimu PROGRAMOVÁNÍ<br>AUTOMATICKÉ PROGRAMOVÁNÍ s funkcí DETEKCE PŘEKÁŽEK                                                                                                    |              |
|                             |                           | Postup pro AUTOMATICKÉ PROGRAMOVÁNÍ: Řídící jednotka automaticky nastaví čas manévru, síly a úrovně citlivosti pro barometrickou detekční funkci.                                                                                    |              |
|                             | 1                         | Pomocí tlačí 🏹 🛔 🗊 🤍 přejděte na nabídku, dokud se na displeji nezobrazí:                                                                                                    | 1            |
| -                           | 2                         | Podržte tlačítko<br>Na začátku automatického programování brány:<br>• otevře se asi na 3-5 sekund (z libovolné pozice)<br>• přestane a začne se zavírat<br>• po dokončení uzavření se cyklus obnoví a provede úplný cyklus zavírání. |              |
|                             | 3                         | V tomto okamžiku řídicí jednotka automaticky detekuje a uloží parametry potřebné pro provoz.                                                                                                    |              |
| -                           | 4                         | Stiskněte tlačítko B pro návrat do předchozího menu, potom stiskněte znovu tlačítko B dokud se na displeji nezobrazí:                                                                                                    | ametruložen) |
|                             |                           | nebo počkejte (20 sekund) pro automatické ukončení programování.                                                                                                    |              |
|                             | Pok                       | kud potřebujete dále měnit citlivost na detekci překážek, podívejte se na nastavení síly motoru<br><b>F3F4</b> a programování . <b>FF</b>                                                                                            |              |
|                             |                           |                                                                                                    |              |
|                             |                           |                                                                                                    |              |
|                             |                           |                                                                                                    |              |
|                             |                           |                                                                                                    |              |
|                             |                           |                                                                                                    |              |
|                             |                           |                                                                                                    |              |
|                             |                           |                                                                                                    |              |
|                             |                           |                                                                                                    |              |
|                             |                           |                                                                                                    |              |

## Výchozí programování

Programování krok za krokem s profesionálním nastavením provozních parametrů.

A Při použití tohoto programovacího postupu se funkce detekce překážky automaticky vypne.

| V přípa         | dě velmi le | ehkýcł | n bran     | dopo | pručujeme snížit točivý moment motoru na minimum (menu SÍLA MOTORU) |
|-----------------|-------------|--------|------------|------|---------------------------------------------------------------------|
| FF <sup>,</sup> | úprava      | Fl     | a <b>F</b> | 2    | ) před pokračováním v dalším programování.                          |

| Sek<br>éh  | xvenční programování je možné provést pomocí tlačítka 🏾 A 💽 na ovládací jednotce nebo por<br>o ovládání již dříve uloženého klíče.                                                                         | nocí dálkov-                    |
|------------|----------------------------------------------------------------------------------------------------|---------------------------------|
| 1          | Pomocí tlačítek 💽 🌲 💽 🖤 procházejte menu, dokud se na displeji neobjeví:                                                                                                    | ٢2                              |
| 2          | Stiskněte tlačítko A pro potvrzení. Na displeji se objeví:                                                                                                    | ΠI                              |
| 3          | <ul> <li>Stiskněte tlačítko dálkového ovládání ( nebo tlačítko A na centrální jednotce).</li> <li>Vrata připojené k motoru 1 se otevírají</li> </ul>                                                       |                                 |
| 4          | Když vrata 1 dokončí přibližně 90% otvíracího cyklu, stiskněte znovu tlačítko<br>dálkového ovladače (nebo A ) tlačítko na ovládacím panelu).<br>• Vrata 1 se zpomalují a dokončí otevření                  |                                 |
| 5          | Když vrata 1 dokončily manévr otevírání, počkejte další 2-3 sekundy<br>a poté znovu stiskněte dálkové ovládání (nebo tlačítko A)).<br>Doba činnosti vrat 1 byla uložena do paměti, displej nyní zobrazuje: | N 2                             |
| 6          | Opakujte kroky 3, 4, 5 postupu pro nastavení pracovní doby a zpomalování vrat<br>připojené k motoru 2.                                                                                                    |                                 |
| 7          | Stisknutím B tlačítka se vrátíte do předchozího menu,<br>potom stiskněte znovu tlačítko, B dokud se na displeji nezobrazí:                                                                                 | <b>5 d</b><br>(parametr uložen) |
|            | nebo počkejte (20 sekund) pro automatické ukončení programování.                                                                                                    |                                 |
| Pok<br>v n | ud potřebujete změnit úroveň výkonu motoru, přečtěte si nastavení <b>F I</b> a <b>F 2</b><br>abídce programování síly motoru <b>F F</b> .                                                                  |                                 |

62

| <ul> <li>Pomocí  M M M M M M M M M M M M M M M M M M</li></ul>                                                                                                    |
|----------------------------------------------------------------------------------------------------|
| <ul> <li>2 Stiskněte tlačítko<sup>A</sup> asi na 5 sekund.</li> <li>3 Stisknutím <sup>B</sup> atlačítka se vrátíte do předchozího menu, potom stiskněte znovu tlačítko, <sup>B</sup> dokud se na displeji nezobrazí: nebo počkejte (20 sekund) pro automatické ukončení programování.</li> <li>Kloubové rameno výchozí nastavení</li> <li>1 Pomocí A menu výchozí nastavení</li> <li>2 Stiskněte tlačítko<sup>A</sup> asi na 5 sekund.</li> <li>3 Stisknutím <sup>B</sup> asi na 5 sekund.</li> <li>3 Stisknutím <sup>B</sup> asi na 5 sekund.</li> <li>3 Stisknutím <sup>B</sup> asi na 5 sekund.</li> </ul>                                                                                                    |
| <ul> <li>3 Stisknutím B Stika se vrátíte do předchozího menu, potom stiskněte znovu tlačítko, B dokud se na displeji nezobrazí: nebo počkejte (20 sekund) pro automatické ukončení programování.</li> <li>Kloubové rameno výchozí nastavení</li> <li>1 Pomocí A Pomocí A Pomoc</li></ul> |
| nebo počkejte (20 sekund) pro automatické ukončení programování.         Kloubové rameno výchozí nastavení         1       Pomocí       Image: Image: Im                                                                                                    |
| Kloubové rameno výchozí nastavení         1       Pomocí       Image: Image:                                                                                      |
| <ol> <li>Pomocí  tlačítek přejděte na nabídku, dokud se na displeji nezobrazí:</li> <li>Stiskněte tlačítko<sup>A</sup> asi na 5 sekund.</li> <li>Stisknutím  Ilačítka se vrátíte do předchozího menu, potom stiskněte znovu tlačítko,  Ilačítka se na displeji nezobrazí:</li> </ol>                                                                                                    |
| <ul> <li>2 Stiskněte tlačítko<sup>A</sup> asi na 5 sekund.</li> <li>3 Stisknutím B tlačítka se vrátíte do předchozího menu, potom stiskněte znovu tlačítko, B dokud se na displeji nezobrazí:</li> </ul>                                                                                                    |
| 3 Stisknutím<br>potom stiskněte znovu tlačítka se vrátíte do předchozího menu,<br>potom stiskněte znovu tlačítko,<br>Bello dokud se na displeji nezobrazí:                                                                                                    |
|                                                                                                    |
| nebo pockejte (20 sekuna) pro automaticke ukonceni programovani.                                                                                                    |
| 2 Stiskněte tlačítko asi na 5 sekund.                                                                                                    |
| <ul> <li>3 Stisknutím <sup>1</sup> Iačítka se vrátí<u>te d</u>o předchozího menu,</li> </ul>                                                                                                    |
| potom stiskněte znovu tlačítko, B dokud se na displeji nezobrazí:                                                                                                    |
|                                                                                                    |

| ocí této<br>přesn | o nabídky můžete nastavit citlivost detekce překážky v AUTOMATICKÉM PROGRAMOVÁNÍ []<br>jší regulaci síly motoru v programování SEKVENČNÍM <b>[] 2</b>                                                                                                    |                                                           |
|-------------------|----------------------------------------------------------------------------------------------------|-----------------------------------------------------------|
| ěte tl            | ačítko 🚺 a pro výběr 🚺 🛔 💽 🖤 menu SÍLA MOTORU 두 두                                                                                                    |                                                           |
| n stisk           | cněte tlačítko <sup>A</sup> () pro vstup do menu SÍLA / CITLIVOST MOTORU: na displeji se zobrazí                                                                                                    |                                                           |
| ite tla           | ičítka 💽 ♣ 💽 ₩ pro výběr v nabídce.                                                                                                    |                                                           |
|                   | Nastavení SÍLY – motor 1                                                                                                    |                                                           |
|                   | Používejte pouze v případě SEKVENČNÍHO programování- Menu [2]                                                                                                    |                                                           |
| 1                 | Pomocí tlačí 💽 🌲 💽 🖤 přejděte na nabídku, dokud se na displeji nezobrazí:                                                                                                    | F I                                                       |
| 2                 | Stiskněte tlačítko <sup>A</sup> pro potvrzení.<br>Na displeji se zobrazuje aktuálně nastavená úroveň síly:                                                                                                    | 0 / (min)<br>0 2                                          |
|                   |                                                                                                    | 10 (max)                                                  |
| 3                 | Pomocí tlačítek 💽 🌲 💽 🖤 změňte úroveň výkonu motoru 1.                                                                                                    |                                                           |
| 4                 | Stiskněte tlačítko B pro návrat do předchozího menu,                                                                                                    | 5.4                                                       |
|                   | potom stiskněte znovu tlačítko B dokud se na displeji nezobrazí:                                                                                                    | (parametr uložen)                                         |
|                   | potom stiskněte znovu tlačítko B dokud se na displeji nezobrazí:<br>nebo počkejte (20 sekund) pro automatické ukončení programování.                                                                                                    | (parametr uložen)                                         |
|                   | potom stiskněte znovu tlačítko B dokud se na displeji nezobrazí:<br>nebo počkejte (20 sekund) pro automatické ukončení programování.                                                                                                    | (parametr uložen)                                         |
|                   | potom stiskněte znovu tlačítko<br>nebo počkejte (20 sekund) pro automatické ukončení programování.<br>Nastavení SÍLY – motor 2                                                                                                    | (parametr uložen)                                         |
|                   | potom stiskněte znovu tlačítko<br>nebo počkejte (20 sekund) pro automatické ukončení programování.<br>Nastavení SÍLY – motor 2<br>Používejte pouze v případě SEKVENČNÍHO programování- Menu                                                                                                    | (parametr uložen)                                         |
| 1                 | potom stiskněte znovu tlačítko<br>nebo počkejte (20 sekund) pro automatické ukončení programování.<br>Nastavení SÍLY – motor 2<br>Používejte pouze v případě SEKVENČNÍHO programování- Menu<br>Pomocí tlačít : A přejděte na nabídku, dokud se na displeji nezobrazí:                                                                                                    | (parametr uložen)                                         |
| 1                 | potom stiskněte znovu tlačítko       B ● O       dokud se na displeji nezobrazí:         nebo počkejte (20 sekund) pro automatické ukončení programování.         Nastavení SÍLY – motor 2         Používejte pouze v případě SEKVENČNÍHO programování- Menu       € 2         Pomocí tlačít       ● Přejděte na nabídku, dokud se na displeji nezobrazí:         Stiskněte tlačítko <sup>A</sup> ● pro potvrzení.       Na displeji se zobrazuje aktuálně nastavená úroveň síly:                                                            | (parametr uložen)<br>F 2                                  |
| 1<br>2<br>3       | potom stiskněte znovu tlačítko       B ( ) dokud se na displeji nezobrazí:         nebo počkejte (20 sekund) pro automatické ukončení programování.         Nastavení SÍLY – motor 2         Používejte pouze v případě SEKVENČNÍHO programování- Menu       C 2         Pomocí tlačít       ( ) přejděte na nabídku, dokud se na displeji nezobrazí:         Stiskněte tlačítko <sup>A</sup> pro potvrzení.         Na displeji se zobrazuje aktuálně nastavená úroveň síly:         Pomocí tlačítek       ( ) měte úroveň výkonu motoru 1. | (parametr uložen)<br>F 2<br>0 1 (min)<br>0 2<br>1 0 (max) |
| 1<br>2<br>3<br>4  | potom stiskněte znovu tlačítko       B       dokud se na displeji nezobrazí:         nebo počkejte (20 sekund) pro automatické ukončení programování.         Nastavení SÍLY – motor 2         Používejte pouze v případě SEKVENČNÍHO programování- Menu       C         Pomocí tlačítko <ul> <li></li></ul>                                                                                                    | (parametr uložen)<br>F 2<br>O 1 (min)<br>O 2<br>I 0 (max) |

| Por<br>Stis | mocí tlač [●] ♣ [●] ₩ přejděte na nabídku, dokud se na displeji nezobrazí:<br>kněte tlačítko <sup>A</sup> ● pro potvrzení.<br>Na displeji se zobrazí aktuální úroveň citlivosti detekce překážek | FЗ                |
|-------------|----------------------------------------------------------------------------------------------------|-------------------|
| Stis        | kněte tlačítko A pro potvrzení.<br>Na displeji se zobrazí aktuální úroveň citlivosti detekce překážek                                                                                            |                   |
| Por         |                                                                                                    | 00(0<br>01 (m<br> |
|             | nocí tlačítek 💽 🌲 💽 🖤 změňte úrovně citlivosti na detekci překážek motoru 1.                                                                                                    |                   |
| Stis        | kněte tlačítkoß pro návrat do předchozího menu,<br>rom stiskněte znovu tlačítko ß dokud se na displeji nezobrazí:                                                                                | 58                |
| net         | počkejte (20 sekund) pro automatické ukončení programování.                                                                                                    |                   |
|             | Používejte pouze v nabídce AUTOMATICKÉ programování Menu []                                                                                                    |                   |
| Por         | nocí tlač 💽 🌲 🚺 🦤 přejděte na nabídku, dokud se na displeji nezobrazí:                                                                                                    | FЧ                |
| Stis<br>Na  | <něte potvrzení.<br="" pro="" tlačítko="" 🔊="">displeji se zobrazí aktuální úroveň citlivosti detekce překážek</něte>                                                                            | 00(Z<br>00(r      |
|             |                                                                                                    | 10 (m             |
| Por         | nocí tlačítek 🎑 🌲 💽 🖤 změňte úrovně citlivosti na detekci překážek motoru 2.                                                                                                    |                   |
| Stis        | kněte tlačítko B pro návrat do předchozího menu,<br>rom stiskněte znovu tlačítko B dokud se na displeji nezobrazí:                                                                               | Sd                |
| net         | oo počkejte (20 sekund) pro automatické ukončení programování.                                                                                                    |                   |

| 4.4                    | 4.4 H H Menu SPECIÁLNÍ FUNKCE                                                                               |                                                                                                    |                                 |  |  |  |  |  |  |
|------------------------|----------------------------------------------------------------------------------------------------|----------------------------------------------------------------------------------------------------|---------------------------------|--|--|--|--|--|--|
| Toto r<br>  =  <br>  = | oto menu slouží k zapnutí / vypnutí speciálních funkcí.<br>/ = Funkce ON ZAPNUTO<br>[] = Funkce OFF VYPNUTO |                                                                                                    |                                 |  |  |  |  |  |  |
| Stiskne                | tiskněte tlačítko A 👩 a pomocí tlač. 🏹 A 🏹 zvolte menu 🛛 🧧 🕂                                                |                                                                                                    |                                 |  |  |  |  |  |  |
| potor                  | otom stisknutím tlačítka 💽 vstoupíte do menu SPEC. FUNKCE: na displeji se zobrazí H _                       |                                                                                                    |                                 |  |  |  |  |  |  |
| Pomo                   | ocí tla                                                                                                    | ačít <b>e požadované podmenu.</b>                                                                                                    |                                 |  |  |  |  |  |  |
| HI                     |                                                                                                    | Funkce VÍCE UŽIVATELŮ                                                                                                    |                                 |  |  |  |  |  |  |
|                        | Ta<br>sou<br>Př                                                                                             | to funkce zaručuje prioritu příkazu otevírání: Pokud více uživatelů pracuje s automatickou bránou<br>učasně první příkaz otevírání převládá nad ostatními.<br>ï otevírání a pozastavení ignoruje řídicí jednotka všechny další příkazy START. | l .                             |  |  |  |  |  |  |
|                        | 1                                                                                                    | Pomocí tlačít 🌅 🌲 💽 🖤 přejděte na nabídku, dokud se na displeji nezobrazí:                                                                                                    | HI                              |  |  |  |  |  |  |
|                        | 2                                                                                                    | Stiskněte tlačítko <sup>4</sup> pro potvrzení.                                                                                                    |                                 |  |  |  |  |  |  |
|                        | 3                                                                                                    | Pomocí tlačí 💽 🌲 💽 🤍 pro výběr:<br>Funkce více uživatelů VYPNUTO OFF<br>Funkce více uživatelů ZAPNUTO ON                                                                                                    | 0 0<br>0 I                      |  |  |  |  |  |  |
|                        | 4                                                                                                    | Stiskněte tlačítko <sup>B</sup> pro návrat do předchozího menu,<br>potom stiskněte znovu tlačítko B dokud se na displeji nezobrazí:                                                                                                    | <b>5 d</b>                      |  |  |  |  |  |  |
|                        |                                                                                                    | nebo počkejte (20 sekund) pro automatické ukončení programování.                                                                                                    |                                 |  |  |  |  |  |  |
|                        |                                                                                                    |                                                                                                    |                                 |  |  |  |  |  |  |
| H 2                    | 1                                                                                                    | Funkce PROBLIKNUTÍ                                                                                                    |                                 |  |  |  |  |  |  |
|                        | Ta<br>0 <sup>-</sup>                                                                                        | ito funkce aktivuje předběžné blikání majáku po dobu 4-5 sekund, než začne cyklus<br>tevírání / zavírání                                                                                                    |                                 |  |  |  |  |  |  |
|                        | 1                                                                                                    | Pomocí tlačí 💽 🌲 💽 🖤 přejděte na nabídku, dokud se na displeji nezobrazí:                                                                                                    | Н2                              |  |  |  |  |  |  |
|                        | 2                                                                                                    | Stiskněte tlačítko A pro potvrzení.                                                                                                    |                                 |  |  |  |  |  |  |
|                        | 3                                                                                                    | Pomocí tlačí 💽 🌲 💽 🤍 pro výběr:<br>Funkce probliknutí VYPNUTO <b>OFF</b><br>Funkce probliknutí ZAPNUTO <b>ON</b>                                                                                                    | 0 0<br>0 I                      |  |  |  |  |  |  |
|                        | 4                                                                                                    | Stiskněte tlačítko pro návrat do předchozího menu, potom stiskněte znovu tlačítko Bi dokud se na displeji nezobrazí:                                                                                                    | <b>5 d</b><br>(parametr uložen) |  |  |  |  |  |  |
|                        |                                                                                                    | nebo počkejte (20 sekund) pro automatické ukončení programování.                                                                                                    |                                 |  |  |  |  |  |  |
|                        |                                                                                                    |                                                                                                    |                                 |  |  |  |  |  |  |
|                        |                                                                                                    |                                                                                                    |                                 |  |  |  |  |  |  |

| 1          | Pomocí tlačíte 💽 🌲 💽 🖤 přejděte na nabídku, dokud se na displeji nezobrazí:                                                                                                    | Н            |
|------------|----------------------------------------------------------------------------------------------------|--------------|
| 2          | Stiskněte tlačítko A pro potvrzení.                                                                                                    |              |
| 3          | Pomocí tlačítek 💽 🌲 💽 🖤 pro výběr:<br>Funkce ZPOMALENÍ VYPNUTA <b>OFF</b><br>Funkce ZPOMALENÍ ZAPNUTO <b>ON</b>                                                                                                    | 0 (<br>0     |
| 4          | Stiskněte tlačítko B pro návrat do předchozího menu, potom stiskněte znovu tlačítko B dokud se na displeji nezobrazí:                                                                                                    | (paran       |
|            | nebo počkejte (20 sekund) pro automatické ukončení programování.                                                                                                    |              |
| Tat<br>/ z | to funkce aktivuje rychlý test světelné závory, aby ověřil správnou funkci na začátku kažo<br>avření.                                                                                                    | dého manévru |
| 1          | Pomocí tlačít 💽 🌲 💽 🖤 přejděte na nabídku, dokud se na displeji nezobrazí:                                                                                                    | H۲           |
| 2          | Stiskněte tlačítko pro potvrzení.                                                                                                    |              |
| 3          | Pomocí tlačítek 💽 🌲 💽 🤍 pro výběr:<br>Funkce TEST FOTOBUŇKY VYPNUTO OFF<br>Funkce TEST FOTOBUŇKY ZAPNUTO ON                                                                                                    | 0 (<br>0     |
| 4          | Stiskněte tlačítko <sup>B</sup> pro návrat do předchozího menu,<br>potom stiskněte znovu tlačítko B dokud se na displeji nezobrazí:                                                                                                    | ((paran      |
|            | nebo počkejte (20 sekund) pro automatické ukončení programování.                                                                                                    |              |
| Tím<br>ele | Funkce zpětného chodu (povolení elektrického zámku)         Pro použití pouze s volitelným elektrickým zámkem a modulem MEL04.         Ito nastavením jsou motory tlačeny v opačném směru po dobu 1 sekundy, aby umožni sktrického zámku. | ly povolení  |
| 1          | Pomocí tlačí 💽 🌲 💽 🖤 přejděte na nabídku, dokud se na displeji nezobrazí:                                                                                                    | Н            |
| 2          | Stiskněte tlačítko <sup>A</sup> 💽 pro potvrzení.                                                                                                    |              |
|            | Pomocí tlačítek 💽 🌲 💽 🖤 pro výběr:<br>Funkce ZPĚTNÉHO CHODU vypnuta OFF<br>Fukce ZPĚTNÉHO CHODU ZAPNUTA ON                                                                                                    |              |
| 3          |                                                                                                    |              |
| 3          | Stiskněte tlačítko B pro návrat do předchozího menu,<br>potom stiskněte znovu tlačítko B dokud se na displeji nezobrazí:                                                                                                    | ((parar      |

| Tat<br>sprć    | o funkce umožňuje motoru tlačit při maximálním výkonu na 1 sekundu při dokončení uzávěru<br>avné sepnutí elektrického zámku.                                                                                                    | ı, aby se        |  |  |  |  |
|----------------|----------------------------------------------------------------------------------------------------|------------------|--|--|--|--|
| 1              | Pomocí tlačít 💭 🌲 💭 🤍 přejděte na nabídku, dokud se na displeji nezobrazí:                                                                                                    | HE               |  |  |  |  |
| 2              | Stiskněte tlačítko <sup>A</sup> <b>I</b> pro potvrzení.                                                                                                    |                  |  |  |  |  |
| 3              | Pomocí tlačítek 💽 🌲 💽 🖤 pro výběr:<br>Funkce sepnutí zámku DEAKTIVOVÁNA OFF<br>Funkce sepnutí zámku AKTIVOVÁNA ON                                                                                                    | 0 C<br>0 I       |  |  |  |  |
| 4              | Stiskněte tlačítko B pro návrat do předchozího menu, potom stiskněte znovu tlačítko B dokud se na displeji nezobrazí:                                                                                                    | (param           |  |  |  |  |
|                | nebo počkejte (20 sekund) pro automatické ukončení programování.                                                                                                    |                  |  |  |  |  |
| Tato<br>jak    | o funkce aktivuje motory s plným výkonem po dobu <b>1 sekundy</b> na začátku otevírání brány,<br>rýkoliv počáteční odpor v důsledku nízkých teplot nebo prodloužené doby volnoběhu.                                                                                                    | aby pře          |  |  |  |  |
| 1              | Pomocí tlačít 💽 🛔 💽 🤍 přejděte na nabídku, dokud se na displeji nezobrazí:                                                                                                    | H ·              |  |  |  |  |
| 2              | Stiskněte tlačítko <sup>A</sup> 💽 pro potvrzení.                                                                                                    |                  |  |  |  |  |
| 3              | Pomocí tlačítek 💽 🌲 💽 🤍 pro výběr:<br>Funkce SOFT START DEAKTIVOVÁNA OFF<br>Funkce SOFT START AKTIVOVÁNA ON                                                                                                    | 00               |  |  |  |  |
| 4              | Stiskněte tlačítko <sup>B</sup> pro návrat do předchozího menu,<br>potom stiskněte znovu tlačítko B dokud se na displeji nezobrazí:                                                                                                    | S c              |  |  |  |  |
|                | nebo počkejte (20 sekund) pro automatické ukončení programování.                                                                                                    |                  |  |  |  |  |
| Ta<br>Pa<br>pc | <b>Funkce RYCLHÉ ZAVÍRÁNÍ</b><br>to funkce aktivuje rychlé zavření brány <b>2 sekundy</b> po průchodu automobilu - před fotobuňkar<br>okud do 2 sekund od prvního kroku dorazí druhý automobil, bude automaticky čekat na norm<br>uzy nastavenou před automatickým opětovným uzavřením. | ni.<br>Iální dob |  |  |  |  |
| 1              | Pomocí tlačít 💽 🛔 💽 🤍 přejděte na nabídku, dokud se na displeji nezobrazí:                                                                                                    | H 8              |  |  |  |  |
| 2              | Stiskněte tlačítko <sup>A</sup> pro potvrzení.                                                                                                    |                  |  |  |  |  |
| 3              | Pomocí tlačítek 💽 🌲 💽 🖤 pro výběr:<br>Funkce rychlé zavírání DEAKTIVOVÁNA OFF<br>Funkce rychlé zavírání AKTIVOVÁNA ON                                                                                                    | 0 C<br>0 I       |  |  |  |  |
| 4              | Stiskněte tlačítko <b>s je</b> per tornare al menù precedente,<br>potom stiskněte znovu tlačítko <b>s je d</b> okud se na displeji nezobrazí:                                                                                                    | ((param          |  |  |  |  |
|                |                                                                                                    |                  |  |  |  |  |

| 1          | Pomocí tlačíte 💽 🌧 💽 🖤 přejděte na nabídku, dokud se na displeji nezobrazí:                                                                           | 8 8                    |
|------------|----------------------------------------------------------------------------------------------------|------------------------|
| 2          | Stiskněte tlačítko <sup>A</sup> pro potvrzení.                                                                                                    |                        |
| 3          | Pomocí tlačítek 💽 🌧 💽 🖤 pro výběr:<br>Funkce VYPNUTA <b>OFF = obě křídla</b><br>Funkce ZAPNUTA <b>ON = JEDNO KŘÍDLO</b>                               | 0 0<br>0 I             |
| 4          | Stiskněte tlačítko B pro návrat do předchozího menu, potom stiskněte znovu tlačítko B J dokud se na displeji nezobrazí:                               | <b>5</b> d<br>(paramet |
|            | nebo počkejte (20 sekund) pro automatické ukončení programování.                                                                                      |                        |
|            |                                                                                                    |                        |
|            | Funkce EXTERNÍHO TLAČÍTKA                                                                                                    |                        |
| Tc<br>Pc   | ito funkce umožňuje použít dvě samostatná tlačítka pro otevírání a zavírání.<br>okud je funkce samostatného tlačítka zapnutá (ON), je nutné připojit: |                        |
| - †<br>- † | lačítko spuštění START<br>lačítko pro zavření kontaktu START PĚŠÍ                                                                                     |                        |
| 1          | Pomocí tlačít 💭 🍰 💽 🖤 přejděte na nabídku, dokud se na displeji nezobrazí:                                                                            | H R                    |
| 2          | Stiskněte tlačítko <sup>A</sup> pro potvrzení.                                                                                                    | _                      |
| 3          | Pomocí tlačítek 💽 🌲 💽 🤍 pro výběr:                                                                                                    |                        |
|            | Funkce externího tlačítka DEAKTIVOVÁNA <b>OFF</b><br>Funkce externího tlačítka AKTIVOVÁNA <b>ON</b>                                                   |                        |
| 4          | Stiskněte tlačítko <sup>B</sup> pro návrat do předchozího menu,<br>potom stiskněte znovu tlačítko <sup>B</sup> dokud se na displeji nezobrazí:        | S d<br>(parame         |
|            | nebo počkejte (20 sekund) pro automatické ukončení programování.                                                                                      |                        |
|            |                                                                                                    |                        |
|            | Funkce TEST MOTORU                                                                                                    |                        |
| Ta<br>k    | to funkce aktivuje rychlou zkoušku motoru, která zkontroluje, zda funguje správně na začátku<br>aždý manévr <b>otevření / zavření.</b>                |                        |
| 1          | Pomocí tlačít 💽 🛔 💽 🤍 přejděte na nabídku, dokud se na displeji nezobrazí:                                                                            | НС                     |
| 2          | Stiskněte tlačítko pro potvrzení.                                                                                                    |                        |
| 3          | Pomocí tlačítek 💽 🌲 💽 🤍 pro výběr:<br>Funkce TEST MOTORU DEAKTIVOVÁNA OFF<br>Funkce TEST MOTORU AKTIVOVÁNA ON                                         | 00                     |
| 4          | Stiskněte tlačítko B pro návrat do předchozího menu,<br>potom stiskněte znovu tlačítko B dokud se na displeji nezobrazí:                              | <b>5 d</b><br>(parame  |
|            | nebo počkejte (20 sekund) pro automatické ukončení programování.                                                                                      |                        |
|            |                                                                                                    |                        |

| ΗE |                       | Funkce DOKONČENÍ ZAVÍRÁNÍ - pouze motor 1                                                                                                    |                                 |
|----|-----------------------|----------------------------------------------------------------------------------------------------|---------------------------------|
|    | 4                     | Použijte tuto funkci pouze při automatickém programování []                                                                                                    |                                 |
|    | Ta<br>al              | o funkce umožňuje křídlu motoru 1 mírné uvolnění tlačné síly při zavírání brány<br>sy se dokončil závěrečný manévr.                                                                                    |                                 |
|    | 1                     | Pomocí tlačítek 💽 🌲 🛛 🖤 přejděte na nabídku, dokud se na displeji nezobrazí:                                                                                                    | НE                              |
|    | 2                     | Stiskněte tlačítko A potvrzení.                                                                                                    |                                 |
|    | 3                     | Pomocí tlačítek 💽 🌲 🔲 🖤 vyberte požadovanou úroveň pro dokončení manévru                                                                                                    | 00(OFF)                         |
|    |                       |                                                                                                    | <b>  []</b> (max)               |
|    | 4                     | Stiskněte tlačítko <sup>B</sup> Stro návrat do předchozího menu,<br>potom stiskněte znovu tlačítko B kud se na displeji nezobrazí:<br>nebo počkejte (20 sekund) pro automatické ukončení programování. | <b>5 d</b><br>(parametr uložen) |
|    |                       |                                                                                                    |                                 |
| UC |                       | Funkce DOKONČENÍ OTEVÍBÁNÍ - motor 1 a 2                                                                                                    |                                 |
| пг |                       |                                                                                                    |                                 |
|    | 4                     | Pouzijte tuto tunkci pouze pri automatickem programovani                                                                                                    |                                 |
|    | Ta <sup>.</sup><br>br | o funkce umožňuje oběma motorům uvolnit mírnou tlakovou sílu, aby<br>ána dokončila manévr otevírání.                                                                                                   |                                 |
|    | 1                     | Pomocí tlačít 🔝 🌲 💽 🖤 přejděte na nabídku, dokud se na displeji nezobrazí:                                                                                                    | НF                              |
|    | 2                     | Stiskněte tlačítko A 💽 pro potvrzení.                                                                                                    |                                 |
|    | 3                     | Pomocí tlačít 💽 🌲 💽 🖤 zvolit úroveň dokončení otevírání.                                                                                                    | (OFF)                           |
|    | 4                     | Stiskněte tlačítko P pro návrat do předchozího menu,                                                                                                    | 5 d                             |
|    |                       | potom stiskněte znovu tlačítko B. dokud se na displeji nezobrazí:                                                                                                    | (parametr uložen)               |
|    |                       |                                                                                                    |                                 |
| UI |                       |                                                                                                    |                                 |
| пс | Tata                  |                                                                                                    |                                 |
|    | iaic                  |                                                                                                    |                                 |
|    |                       | Pomoci flacite i a nabidku, dokud se na displeji nezobrazi:                                                                                                    | HL                              |
|    | 2                     | Stiskněte tlačítko <sup>A</sup> pro potvrzení.                                                                                                    |                                 |
|    | 3                     | Pomocí tlačítek 💽 🌲 💽 🖤 pro výběr:<br>Signál <b>bliká (výchozí)</b><br>Signál <b>SVÍTÍ (LED)</b>                                                                                                    | 0 0<br>0 I                      |
|    | 4                     | Stiskněte tlačítko B pro návrat do předchozího menu, potom stiskněte znovu tlačítko B dokud se na displeji nezobrazí:                                                                                  | <b>5 d</b>                      |
|    |                       | nebo počkejte (20 sekund) pro automatické ukončení programování.                                                                                                    |                                 |
|    |                       |                                                                                                    |                                 |

| ěte tl             | lačítko A 💽 pomocí tlačítek 💽 🖨 💽 🖤 vyberte menu                                                                                                    |                                                    |
|--------------------|----------------------------------------------------------------------------------------------------|----------------------------------------------------|
| ěte tl             | ačítko A Provstup do menu ČAS: na displeji se zobrazí L 🗕                                                                                                    |                                                    |
| ocí tlo            | ačíte 💽 🖉 zvolte požadované podmenu:                                                                                                    |                                                    |
|                    |                                                                                                    |                                                    |
|                    | Fázový posun OTEVŘENÍ KŘÍDLA                                                                                                    |                                                    |
| Ta                 | to nabídka slouží k nastavení dootvírání otevřených dveří (od 1 do 10 sekund).                                                                                                    |                                                    |
| 1                  | Pomocí tlačíte 💽 🌲 💽 ₩ přejděte na nabídku, dokud se na displeji nezobrazí:                                                                                                    | LI                                                 |
| 2                  | Stiskněte tlačítko A pro potvrzení.                                                                                                    |                                                    |
| 3                  | Pomocí tlačít 💽 🌲 💽 🖤 pro volbu rychlosti závěrky mezi křídly v poloze OTEVŘENO                                                                                                    | 00                                                 |
|                    |                                                                                                    | <b>10</b> (r                                       |
| 4                  | Stiskněte tlačítko B pro návrat do předchozího menu, potom stiskněte znovu tlačítko B dokud se na displeji nezobrazí:                                                                                                    | 58                                                 |
|                    |                                                                                                    | (parametr                                          |
|                    | nebo počkejte (20 sekund) pro automatické ukončení programování.                                                                                                    |                                                    |
| Tat                | nebo počkejte (20 sekund) pro automatické ukončení programování.<br><b>Fázový posun ZAVŘENÍ KŘÍDLA</b><br>to nabídka slouží k nastavení rychlosti závěrky mezi zavřenými KŘÍDLY (mezi 1 a 20 sekundami)                                                                                                    |                                                    |
| Tat                | nebo počkejte (20 sekund) pro automatické ukončení programování.<br><b>Fázový posun ZAVŘENÍ KŘÍDLA</b><br>to nabídka slouží k nastavení rychlosti závěrky mezi zavřenými KŘÍDLY (mezi 1 a 20 sekundami)<br>Pomocí tlačítene přejděte na nabídku, dokud se na displeji nezobrazí:                                                                                                    | L2                                                 |
| Tat<br>1<br>2      | nebo počkejte (20 sekund) pro automatické ukončení programování. <b>Fázový posun ZAVŘENÍ KŘÍDLA</b> to nabídka slouží k nastavení rychlosti závěrky mezi zavřenými KŘÍDLY (mezi 1 a 20 sekundami) Pomocí tlačít () přejděte na nabídku, dokud se na displeji nezobrazí: Stiskněte tlačítko () pro potvrzení.                                                                                                    | L2                                                 |
| Tat<br>1<br>2<br>3 | nebo počkejte (20 sekund) pro automatické ukončení programování.         Fázový posun ZAVŘENÍ KŘÍDLA         to nabídka slouží k nastavení rychlosti závěrky mezi zavřenými KŘÍDLY (mezi 1 a 20 sekundami)         Pomocí tlačíten na přejděte na nabídku, dokud se na displeji nezobrazí:         Stiskněte tlačítko A pro potvrzení.         Pomocí tlačíten na pro potvrzení.         Pomocí tlačíten na pro volbu rychlosti závěrky mezi křídly ZAVŘENO:                                                                                                    |                                                    |
| Tat<br>1<br>2<br>3 | nebo počkejte (20 sekund) pro automatické ukončení programování. Fázový posun ZAVŘENÍ KŘÍDLA to nabídka slouží k nastavení rychlosti závěrky mezi zavřenými KŘÍDLY (mezi 1 a 20 sekundami) Pomocí tlačít ( ) ( ) přejděte na nabídku, dokud se na displeji nezobrazí: Stiskněte tlačítko ( ) pro potvrzení. Pomocí tlačít ( ) pro potvrzení. Pomocí tlačít ( ) pro potvrzení. Pomocí tlačít ( ) pro potvrzení. Pomocí tlačít ( ) pro volbu rychlosti závěrky mezi křídly ZAVŘENO: Stiskněte tlačítko z pro návrat do předchozího menu,                                                                                                    |                                                    |
| Tat<br>1<br>2<br>3 | nebo počkejte (20 sekund) pro automatické ukončení programování.         Fázový posun ZAVŘENÍ KŘÍDLA         to nabídka slouží k nastavení rychlosti závěrky mezi zavřenými KŘÍDLY (mezi 1 a 20 sekundami)         Pomocí tlačíten                                                                                                    |                                                    |
| Tat<br>1<br>2<br>3 | nebo počkejte (20 sekund) pro automatické ukončení programování.         Fázový posun ZAVŘENÍ KŘÍDLA         to nabídka slouží k nastavení rychlosti závěrky mezi zavřenými KŘÍDLY (mezi 1 a 20 sekundami)         Pomocí tlačíte () (mezi 1 a 20 sekundami)         Pomocí tlačíte () (mezi 1 a 20 sekundami) </td <td>L 2<br/>0 0<br/>0 1<br/><br/>2 0<br/>(parametr</td> | L 2<br>0 0<br>0 1<br><br>2 0<br>(parametr          |
| Tat<br>1<br>2<br>3 | nebo počkejte (20 sekund) pro automatické ukončení programování.         Fázový posun ZAVŘENÍ KŘÍDLA         to nabídka slouží k nastavení rychlosti závěrky mezi zavřenými KŘÍDLY (mezi 1 a 20 sekundami)         Pomocí tlačíten nastavení rychlosti závěrky mezi zavřenými KŘÍDLY (mezi 1 a 20 sekundami)         Pomocí tlačíten nastavení rychlosti závěrky mezi zavřenými KŘÍDLY (mezi 1 a 20 sekundami)         Pomocí tlačíten nastavení rychlosti závěrky mezi zavřenými KŘÍDLY (mezi 1 a 20 sekundami)         Pomocí tlačíten nastavení rychlosti závěrky mezi zavřenými KŘÍDLY (mezi 1 a 20 sekundami)         Pomocí tlačíten nastavení rychlosti závěrky mezi křídly ZAVŘENO:         Stiskněte tlačítko na motor nastavení pro volbu rychlosti závěrky mezi křídly ZAVŘENO:         Stiskněte tlačítko na motor návrat do předchozího menu, potom stiskněte znovu tlačítko na motor návrat do předchozího menu, potom stiskněte znovu tlačítko na text nastavení dokud se na displeji nezobrazí:         nebo počkejte (20 sekund) pro automatické ukončení programování.                                                                                                    | L 2<br>0 0<br>0 1<br><br>2 0 (<br>5 d<br>(parametr |
| Tat<br>1<br>2<br>3 | nebo počkejte (20 sekund) pro automatické ukončení programování.         Fázový posun ZAVŘENÍ KŘÍDLA         to nabídka slouží k nastavení rychlosti závěrky mezi zavřenými KŘÍDLY (mezi 1 a 20 sekundami)         Pomocí tlačíte .         Pomocí tlačíte .         pro potvrzení.         Pomocí tlačíte .         Pomocí tlačíte .         pro potvrzení.         Pomocí tlačíte .         Pomocí tlačíte .         Pomocí tlačíte .         Pomocí tlačíte .         Pomocí tlačíte .         Pomocí tlačíte .         Pomocí tlačíte .         Pomocí tlačíte .         pro potvrzení.         Pomocí tlačíte .         Pomocí tlačíte .         pro potvrzení.         Pomocí tlačíte .         Pomocí tlačíte .         Pomocí tlačíte .         Pomocí tlačíte .         Pomocí tlačíte .         Pomocí tlačítko .         Pomocí tlačítko .         Pomocí tlačítko .         Pomocí tlačítko .         Pomocí tlačítko .         Pomocí tlačítko .         Pomocí tlačítko .         Pomocí tlačítko .         Pomocí tlačítko .         Pomocí tlačítko .         Pomocí tlačítko .                                                                                                    | L 2<br>0 0<br>0 1<br><br>2 0 (<br>5 d<br>(parametr |
| Tat<br>1<br>2<br>3 | nebo počkejte (20 sekund) pro automatické ukončení programování.         Fázový posun ZAVŘENÍ KŘÍDLA         to nabídka slouží k nastavení rychlosti závěrky mezi zavřenými KŘÍDLY (mezi 1 a 20 sekundami)         Pomocí tlačíte          Pomocí tlačíte          pro potvrzení.         Pomocí tlačíte          Pomocí tlačíte          pro potvrzení.         Pomocí tlačíte          pro volbu rychlosti závěrky mezi křídly ZAVŘENO:         Štiskněte tlačítko          pro návrat do předchozího menu,         potom stiskněte znovu tlačítko         poč dokud se na displeji nezobrazí:         nebo počkejte (20 sekund) pro automatické ukončení programování.                                                                                                    | L 2<br>0 0 0<br>0 1<br>2 0 (<br>S d<br>(parametr   |

PROTECO S.r.I. zastoupení pro ČR - DSTECHNIK.CZ s.r.o. Českobrodská 444, Praha 9, 190 12, tel. +420 777 338 228, 387 206 656, info@dstechnik.cz, www.dstechnik.cz

| (n         |                                                                                                    |          |
|------------|----------------------------------------------------------------------------------------------------|----------|
| 1          | Pomocí tlačít 💽 🌲 💽 🤍 přejděte na nabídku, dokud se na displeji nezobrazí:                                                            | L        |
| 2          | Stiskněte tlačítko <sup>A</sup> <b>()</b> pro potvrzení.                                                                              |          |
| 3          | Pomocí tlačítek 💽 🏚 💽 🖤 pro výběr pauzy před automatickým uzavřením vrat (s):                                                         | 01       |
|            |                                                                                                    | 9 9      |
| 4          | Stiskněte tlačítko B k návratu do předchozího menu,<br>potom stiskněte znovu tlačítko B dokud se na displeji nezobrazí:               | 5 (paran |
|            | nebo počkejte (20 sekund) pro automatické ukončení programování.                                                                      | 0        |
| Tat<br>s f | o nabídka slouží k nastavení doby pauzy před automatickým opětovným zavřením<br>unkcí chodec / pěší (mezi 0 a 99 sekundami).          |          |
| 1          | Pomocí tlačítel A přejděte na nabídku, dokud se na displeji nezobrazí:                                                                | Ľ        |
| 2          | Stiskněte tlačítko <sup>A</sup> pro potvrzení.                                                                                        |          |
| 3          | Pomocí tlačítek 💽 🌲 💽 🖤 pro výběr pauzy před automatickým opětovným uzavřením :                                                       |          |
|            |                                                                                                    | 99       |
| 4          | Stiskněte tlačitko <sup>B</sup> [] k návratu do předchoziho menu,<br>potom stiskněte znovu tlačítko B dokud se na displeji nezobrazí: | (paran   |
|            | nebo počkejte (20 sekund) pro automatické ukončení programování.                                                                      |          |
|            |                                                                                                    |          |
|            | Pracovní doba - motor 1                                                                                                    |          |
| Тс         | to nabídka slouží k nastavení doby otevření / zavření motoru 1.                                                                       |          |
|            | Použijte toto nastavení pouze pro programování SEKVENČNÍ 📿 📿                                                                          |          |
| 1          | Pomocí tlačít 🍋 🛔 💽 🖤 přejděte na nabídku, dokud se na displeji nezobrazí:                                                            | L !      |
| 2          | Stiskněte tlačítko A pro potvrzení.                                                                                                   |          |
| 3          | Pomocí tlačítek 🎑 🛦 💽 🖤 snížení / prodloužení pracovní doby motoru 1.                                                                 | 0        |
|            |                                                                                                    |          |
| A          | Stickněto tlačítkoz 🔽 k pávratu do předobozího monu                                                                                   | 9        |
| 4          | potom stiskněte znovu tlačítko Bied do predchožiho meno,<br>dokud se na displeji nezobrazí:                                           | (param   |
|            |                                                                                                    |          |

| . 8 |           | Pracovní doba -                                                 | motor 2                                   | 2                                                                          |                       |                                |
|-----|-----------|-----------------------------------------------------------------|-------------------------------------------|----------------------------------------------------------------------------|-----------------------|--------------------------------|
|     | Тс        | to nabídka slouží k n                                           | nastavení o                               | doby otevření / zavření motoru 2.                                          |                       |                                |
|     |           | Použijte toto ne                                                | astavení p                                | pouze pro programování SEKVENČNÍ                                           | · 62                  |                                |
|     | 1         | Pomocí tlačí 💽 🛔                                                |                                           | přejděte na nabídku, dokud se na                                           | displeji nezobrazí:   | L S                            |
|     | 2         | Stiskněte tlačítko A                                            | <b>)</b> pro                              | potvrzení.                                                                 |                       |                                |
| -   | 3         | Pomocí tlačít 🖲 🗍                                               |                                           | snížení / prodloužení pracovní doby                                        | motoru <b>2</b>       | 01                             |
| -   | 4         | Stiskněte tlačítko <b>s</b><br>potom stiskněte zna              | ● pro<br>ovu tlačítk                      | návrat do předchozího menu,<br>ko BI dokud se na displeji ne:              | zobrazí:              | <b>5</b> d<br>(parametr uložen |
|     |           | nebo počkejte (20                                               | sekund) p                                 | oro automatické ukončení programová                                        | ní.                   |                                |
|     | Por<br>(r | nocí této nabídky m<br>nezi 1 a 10 sekundar<br>Použijte toto na | iůžete změ<br>mi).<br><b>Istavení p</b> e | ěnit dobu zpomalení / zpomalování mo<br>ouze pro programování SEKVENČNÍ    | toru 1<br>· <b>[2</b> |                                |
|     | Ch<br>SPI | ncete-li provést toto r<br>ECIÁLNÍ FUNKCE <b>H H</b>            | nastavení,<br>je nastav                   | í, ujistěte se, že funkce ZPOMALENÍ<br>ven <b>d 3</b> = <b>1</b> ZPOMALENÍ | <b>H</b> ∃∨nat        | pídce                          |
|     | 1         | Pomocí tlačít 💭 🖨                                               |                                           | přejděte na nabídku, dokud se na                                           | ı displeji nezobrazí: | LJ                             |
|     | 2         | Stiskněte tlačítko <sup>A</sup>                                 | <b>D</b> pro                              | potvrzení.                                                                 |                       |                                |
|     | 3         | Pomocí tlačít 🔝 🖨                                               |                                           | ke snížení / prodloužení doby zpomalení mo                                 | otoru křídla 1:       | 00(OFF)<br>01 (min)            |
|     | 4         | Stiskněte tlačítko <sup>B</sup><br>potom stiskněte zn           | <b>D</b> pro<br>novu tlačít               | o návrat do předchozího menu,<br>tko <sup>B</sup> dokud se na displeji ne  | ezobrazí:             | (parametr uložen               |
|     |           | nebo počkejte (20                                               | ) sekund)                                 | pro automatické ukončení programovć                                        | ání.                  |                                |
|     |           |                                                                 |                                           |                                                                            |                       |                                |

| L 8 | (         | ČAS ZPOMALENÍ - Motor 2                                                                                                    |                          |
|-----|-----------|----------------------------------------------------------------------------------------------------|--------------------------|
|     | Po<br>(r  | mocí této nabídky můžete změnit zpomalení otevření / zavření motoru 2<br>nezi 1 a 10 sekundami).                                               |                          |
|     |           | Použijte toto nastavení pouze pro programování SEKVENČNÍ . [2                                                                                  |                          |
|     | Ch<br>SPE | ncete-li provést toto nastavení, ujistěte se, že funkce ZPOMALENÍ H 3 v nabído<br>ICIÁLNÍ FUNKCH H je nastavend 3 =/ ZPOMALENÍ                 | e                        |
|     | 1         | Pomocí tlačít 🂭 🌲 💭 🤍 přejděte na nabídku, dokud se na displeji nezobrazí:                                                                     |                          |
|     | 2         | Stiskněte tlačítko <sup>4</sup> pro potvrzení.                                                                                                 | L 8                      |
|     | 3         | Pomocí tlačít 💽 🖨 💽 🖤 ke snížení / prodloužení doby zpomalení motoru křídla 2:                                                                 | (OFF)                    |
|     | 4         | Stiskněte tlačítko <sup>B</sup> pro návrat do předchozího menu,<br>potom stiskněte znovu tlačítko <sup>B</sup> dokud se na displeji nezobrazí: | (((parametr uložen))     |
|     |           | nebo počkejte (20 sekund) pro automatické ukončení programování.                                                                               |                          |
|     |           |                                                                                                    |                          |
| L 9 | (         | ČAS OTEVŘENÍ PRO CHODCE                                                                                                    |                          |
|     | po<br>(Iz | mocí této nabídky nastavíte čas manévru motoru 1 pro otevření chodce<br>e nastavit mezi 0 a 20 sekundami).                                     |                          |
|     | 1         | Pomocí tlačít 💽 🌲 💽 🤍 přejděte na nabídku, dokud se na displeji nezobrazí:                                                                     | L 9                      |
|     | 2         | Stiskněte tlačítko <sup>A</sup> <b>(</b> pro potvrzení.                                                                                        |                          |
| -   | 3         | Pomocí tlačítek 💽 🌲 💽 🖤 zvolit pracovní dobu pro otevření PRO pěší /chodce:                                                                    | <b>(</b> úplné otevření) |
|     |           |                                                                                                    | <b>0 (</b> (min)<br>     |
|     | 4         |                                                                                                    |                          |
|     | 4         | potom stiskněte znovu tlačítko Bili dokud se na displeji nezobrazí:                                                                            | ((parametr uložen)       |
|     |           | nebo počkejte (20 sekund) pro automatické ukončení programování.                                                                               |                          |
|     |           |                                                                                                    |                          |
|     |           |                                                                                                    |                          |

PROTECO S.r.I. zastoupení pro ČR - DSTECHNIK.CZ s.r.o. Českobrodská 444, Praha 9, 190 12, tel. +420 777 338 228, 387 206 656, info@dstechnik.cz, www.dstechnik.cz

## 5. Signalizace ZÁVAD

Ovládací panel je vybaven signalizačním systémem pro případné oznamování závad v systému, signalizované zobrazením. Níže jsou uvedeny závady s indikací poruchy a možným řešením.

| Displej | ZÁVADA                        | Pravděpodobná příčina                                               | Řešení                                                                                          |
|---------|-------------------------------|---------------------------------------------------------------------|-------------------------------------------------------------------------------------------------|
| QQ      | Displej je                    | • Nedostatek energie                                                | Zkontrolujte správné napájení.                                                                  |
| 0.0.    | zhasnutý<br>(potupkční        | • Spálená pojistka                                                  | Vyměňte pojistku.                                                                               |
|         | meiorikeni                    | • Napájení                                                          | Zkontrolujte připojení a vstupní , výstupní napětí transfor-<br>mátoru.                         |
| FΓ      | v                             | <ul> <li>Fotobuňky nejsou zarovnány.</li> </ul>                     | Zkontrolujte polohu přijímače a vysílače                                                        |
| , c     | FOTOBUNKA<br>ZAVŘENO          | A • Přítomnost překážky v rozsahu fotobuněk.                        | Zkontrolujte a odstraňte překážku a zkontrolujte přítomnost                                     |
|         |                               |                                                                     | jakýchkoli sedimentů, které brání objektivu.                                                    |
|         |                               | Nesprávné elektrické připojení.                                     | Připojte znovu připojení podle schématu.                                                        |
|         |                               | <ul> <li>Fotobuňka není napájena.</li> </ul>                        | Zkontrolujte přítomnost napětí na vysílači a přijímači.                                         |
|         |                               | <ul> <li>Fotoňka není připojena, vstup není<br/>zakázán.</li> </ul> | Vytočte vstup (viz oddíl 3.6.1)                                                                 |
| F       |                               | <ul> <li>Fotobuňky nejsou zarovnány.</li> </ul>                     |                                                                                                 |
|         | OTEVŘENO                      | <ul> <li>Přítomnost překážky v rozsahu fotobuněk.</li> </ul>        | Zkontrolujte polohu přijímače a vysílače.                                                       |
|         |                               |                                                                     | Zkontrolujte a odstraňte překážku a zkontrolujte přítomnost                                     |
|         |                               | <ul> <li>Nesprávné elektrické připojení.</li> </ul>                 | jakýchkoli sedimentů, které brání objektivu.                                                    |
|         |                               | <ul> <li>Fotobuňka není napájena.</li> </ul>                        | Připojte znovu připojení podle schématu.                                                        |
|         |                               | <ul> <li>Fotoňka není připojena, vstup není</li> </ul>              | Zkontrolujte přítomnost napětí na vysílači a přijímači.                                         |
|         |                               | zakázán.                                                            | Vytočte vstup (viz oddíl 3.6.2)                                                                 |
| 55      | TEST                          | • Chyba připojení.                                                  | Zkontroluite připojení podle schématu                                                           |
| , c     | FOTOBUŇEK                     | <ul> <li>fotobuňky nejsou kompatibilní.</li> </ul>                  | Nainstaluite originální fotobuňky.                                                              |
| SΡ      | SIGNÁL                        |                                                                     | Zkontroluite přítompost nouzového tlačítka nebo deaktivuite                                     |
| 1       | STOP                          | Nouzové tlačítko není připojeno.                                    | vstup (viz oddíl 3.5)                                                                           |
|         | 3101                          | • Spatne pripojeni.                                                 | Ověřte připojení podle schématu. (odstavec 3.5)                                                 |
| ST      | SIGNÁL<br>START               | <ul> <li>START je vždy sepnut (nepřetržitě).</li> </ul>             | Zkontrolujte správné fungování všech příslušenství připojených<br>ke vstupu START (kontakt N.A) |
| Рd      | SIGNÁL START<br>CHODEC / PĚŠÍ | <ul> <li>START pro pěší je vždy sepnut (nepřetržitě).</li> </ul>    | Zkontrolujte správné fungování všech příslušenství připojených<br>ke vstupu START (kontakt N.A) |
| ΠF      | chyba                         | <ul> <li>motor není připojen</li> </ul>                             | Připoite motory, jak je znázorněno na obrázku.                                                  |
| =       | IESI MOIORU                   | <ul> <li>špatný kontakt</li> </ul>                                  | Zkontrolujte správné připojení motoru (viz odstavec 3.3)                                        |
|         |                               | • vinutí bylo porušeno                                              |                                                                                                 |
|         |                               |                                                                     | Zkontrolujte přístrojem (tester) kontinuitu vinutí.                                             |
| 01      | PŘÍTOMNOST                    | <ul> <li>stálý rádiový přenos dálkového ovladače</li> </ul>         | Zkontrolujte funkčnost dálkových ovladačů, každého tlačítka.                                    |
| 02      | staleho<br>Rádiového          |                                                                     | Vyjměte baterii vysílače a zkontrolujte, zda se porucha již                                     |
|         | přenosu                       |                                                                     | nezobrazuje na displeji ovládacího panelu.                                                      |
| 50      |                               |                                                                     |                                                                                                 |
| БŸ      |                               |                                                                     |                                                                                                 |
|         |                               |                                                                     |                                                                                                 |

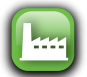

= výchozí nastavení DEFAULT

| 88       | Menu RADIO                                                          |                    |                  |
|----------|---------------------------------------------------------------------|--------------------|------------------|
| 81       | ULOŽENÍ nového dálkového ovladače funkce START                      |                    | 0164 (max)       |
|          |                                                                     |                    | FL = pind pamet  |
| НĊ       | ULOZENI noveho dalkoveho ovladace funkce PESI START                 |                    | F L = plná paměť |
| 83       | Uložení kódu pro DRUHÝ RÁDIOVÝ KANÁL                                |                    | 0164 (max)       |
| 011      |                                                                     |                    |                  |
| 87<br>05 |                                                                     |                    | 0101             |
| 85       | VYMAZANI VSECH dalkových ovládacu z pameti                          |                    |                  |
| LL<br>CL |                                                                     |                    |                  |
|          |                                                                     |                    |                  |
|          | Programování SEKVENCNI                                              |                    |                  |
| 63       | Otevírací rameno výchozí nastavení                                  |                    |                  |
| 64       | Kloubové rameno výchozí nastavení                                   |                    |                  |
| 65       | Automatizované otevření do kola výchozí nastavení                   |                    |                  |
| <u>}</u> | Menu SÍLA MOTORU                                                    |                    |                  |
| Fl       | Nastavení SÍLY – motor 1 pouze při SEKVENČNÍM programování          | 62                 |                  |
| F 2      | Nastavení SÍLY – motor 2 pouze při SEKVENČNÍM programování          | 62                 |                  |
| F3       | Nastavení CITLIVOSTI DETEKCE PŘEKÁŽEK- motor 1 - pouze při AUTOMATI | CKÉM progro        | am. <b>[]</b>    |
| FЧ       | Nastavení CITLIVOSTI DETEKCE PŘEKÁŽEK- motor 2 - pouze při AUTOMATI | CKÉM progro        | am. <b>Cl</b>    |
| <u> </u> | Menu SPECIÁLNÍ FUNKCE                                               | OFF=VYPNU          | TO ON=ZAPNUTO    |
| HI       | Funkce VÍCE UŽIVATELŮ                                               | <b>0 0</b> = OFF   | 0 ] = ON         |
| H 5      | Funkce PROBLIKNUTÍ                                                  | <b>0 0</b> = OFF   | 0 ] = ON         |
| Н З      | Funkce ZPOMALENÍ                                                    | <b>0 0</b> = OFF   | [] ] = ON        |
| НЧ       | Funkce TEST FOTOBUŇKY                                               | <b>0 0</b> = OFF   | []] = ON [       |
| НS       | Funkce ZPĚTNÉHO CHODU                                               | <b>0 0</b> = OFF   | 0 ] = ON         |
| H 6      | Funkce ZÁMEK ZAVŘENÍ                                                | <b>D D</b> = OFF   | [] ] = ON        |
| Н 7      | Funkce SOFT CLOSE                                                   | <b>[] []</b> = OFF | []] = ON         |
| H 8      | Funkce RYCHLÉ OTEVŘENÍ                                              | <b>D D</b> = OFF   | [] ] = ON        |
| Η9       | Funkce jedno křídlo                                                 | <b>[] []</b> = OFF | [ ] = ON         |
| HЯ       | Funkce externího tlačítka                                           | <b>0 0</b> = OFF   | [] ] = ON        |
| НС       | Funkce TEST MOTORU                                                  | <b>[] []</b> = OFF | []] = ON         |
| НΕ       | Funkce DOVŘENÍ při UZAVŘENÍ – motor 1                               | <b>0 0</b> = OFF   | 🔄 0010 (max)     |
| ΗF       | Funkce dootevření při otevření – motor 1 a 2                        |                    | 🕞 0010 (max)     |
| ΗL       | Funkce výběr světelné výstrahy                                      | 0 = blikó          | iní 🔤            |
|          |                                                                     |                    |                  |

PROTECO S.r.I. zastoupení pro ČR - DSTECHNIK.CZ s.r.o. Českobrodská 444, Praha 9, 190 12, tel. +420 777 338 228, 387 206 656, info@dstechnik.cz, www.dstechnik.cz

| LL  | Menu nasłavení ČASU                               |                                                                                                    |
|-----|---------------------------------------------------|----------------------------------------------------------------------------------------------------|
| LI  | Fázový posuv KŘÍDLA při OTEVŘENÍ                  | 0 0 = OFF<br>0 1 (min) 3 (🕒) 10 (max)                                                                                     |
| L 2 | Fázový posuv KŘÍDLA při UZAVŘENÍ                  | 0 0 = OFF<br>0 1 (min) 3 (🕒) 2 0 (max)                                                                                    |
| LЗ  | PAUZA pro automatické UZAVŘENÍ                    | 0 0 = OFF<br>0 1 (min) 3 (🔤) 9 9 (max)                                                                                    |
| LЧ  | PAUZA pro automatické UZAVŘENÍ pro pěší           | 0 0 = OFF<br>0 1 (min) 7 (📴) 9 9 (max)                                                                                    |
| L 5 | PRACOVNÍ ČAS – Motor 1                            | 0 0 = OFF<br>0 1 (min)2 1([==]) 9 9 (max)                                                                                 |
| L 6 | PRACOVNÍ ČAS – Motor 2                            | 0 0 = OFF<br>0 1 (min)2 1()) 9 9 (max)                                                                                    |
| L 7 | ČAS ZPOMALENÍ – Motor 1                           | 0 0 = OFF<br>0 1 (min) 7 (🕞) 10 (max)                                                                                     |
| L 8 | ČAS ZPOMALENÍ – Motor 2                           | 0 0 = OFF<br>0 1 (min) 7 (🕒) 10 (max)                                                                                     |
| L 9 | PRACOVNÍ ČAS pro OTEVŘENÍ pro pěší                | 0 0 = OFF<br>0 1 (min) 7 ()) 2 0 (max)                                                                                    |
| PP  | Menu PŘÍSLUŠENSTVÍ                                |                                                                                                    |
| PI  | Tlačítko vstupu STOP                              |                                                                                                    |
| Ρ2  | Vstup FOTOBUŇKA při UZAVŘENÍ                      |                                                                                                    |
| Р 3 | Vstup FOTOBUŇKA při OTEVŘENÍ / HRANICE CITLIVOSTI |                                                                                                    |
|     |                                                   | <ul> <li>I = AKTIVOVANO FOTOBUNKA</li> <li>I = AKTIVOVÁNO Citlivost (NC)</li> <li>I = AKTIVOVÁNO Citlivost 8K2</li> </ul> |

## Displej zpráv

|     | Stand-by. Centrála připravena. Bez aktivity.   |
|-----|------------------------------------------------|
| FC  | FOTOBUŇKA pro ZAVŘENÍ AKTIVNÍ                  |
| FR  | FOTOBUŇKA pro otevření AKTIVNÍ                 |
| SP  | Signál STOP při OTEVŘENÍ                       |
| ST  | Signál START při OTEVŘENÍ                      |
| Рd  | Signál START PRO PĚŠÍ při OTEVŘENÍ             |
| r - | Přijatý platný rádiový kód (12 bitů)           |
| rd  | Přijatý platný rádiový kód (24 bitů)           |
| 8   | Amperometrická intervence pro DETEKCI PŘEKÁŽEK |
| Sd  | Programování uloženo                           |
| 88  | Rotující segmenty: motor v provozu             |
|     | TEČKY: intenzita jasu odpovídá síle            |

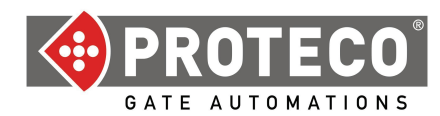

## DICHIARAZIONE CE DI CONFORMITA'

IL PRODUTTORE: PROTECO S.r.I

INDIRIZZO: Via Neive, 77 – 12050 Castagnito (CN) – ITALIA

dichiara che

IL PRODOTTO: Centrale di gestione per automazione cancello battente (1 o 2 motori) 230V, serie **Q80A** MODELLI: PQ80A, PQ80AD ACCESSORI: MEL04, MRX01

È costruito per essere incorporato in una macchina o per essere assemblato con altri macchinari per costituire una macchina ai sensi della Direttiva Macchine 2006/42/CE.

È conforme ai requisiti essenziali delle Direttive Comunitarie:

2006/95/CEDirettiva Bassa Tensione2004/108/CEDirettiva Compatibilità ElettromagneticaR&TTE 99/5Direttiva apparecchiature radio e terminali di telecomunicazione

Il produttore inoltre dichiara che non è consentita la messa in servizio del macchinario fino a che la macchina in cui sarà incorporato o di cui diverrà componente non sia stata identificata e dichiarata conforme alla Direttiva 2006/42/CE.

Nota : Questi prodotti sono stati sottoposti a test in una configurazione tipica omogenea.

Castagnito, 17 giugno 2013

Angela Gallo Amministratore Delegato Juno Auple Jarie